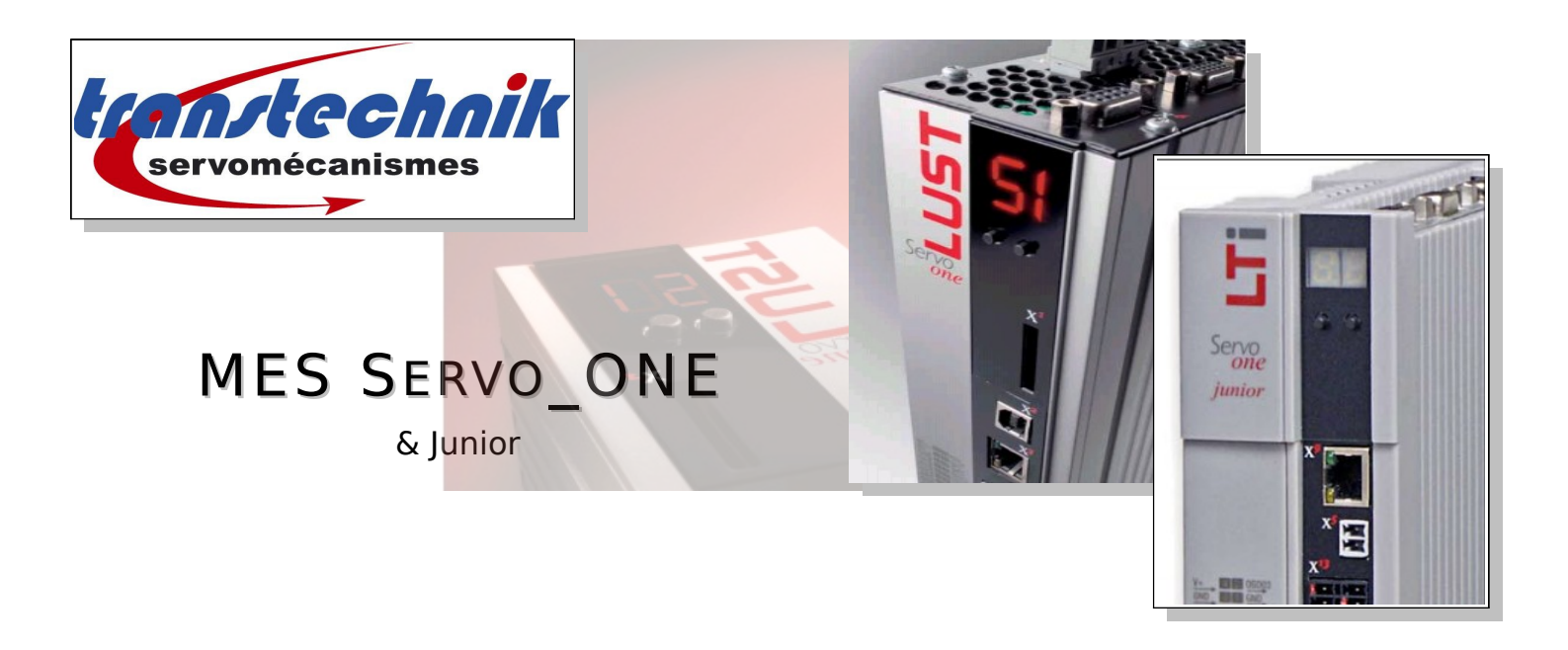

## Guide de Mise En Service Rapide pour le variateur ServoOne et Junior

Ce manuel n'a pas pour but de remplacer le manuel d'installation fourni par le constructeur de la machine.

- <u>CheckList</u> du variateur
- Lien accès rapide à la TABLE DES MATIERES

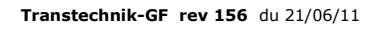

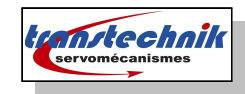

## 1.CheckLIST

## a) Partie câblage

- Connecteur X10 / 24V 2A
- Câblage Puissance, Resolver et Sonde température
- Câblage de quelques E/S ( ISDSH + ENPO )

## b) Partie réglage

- 1ère Connexion par USB
- Définition d'une adresse IP par ex 192.168.0.24x
- Sauvegarde du projet sur le PC
  - + sauvegardes régulière dans l'EEPROM de l'appareil
- Réglage de la tension du BUS + Save in EEPROM + Reset du variateur

## c) Partie configuration

- Renseigner les données électriques du moteur
- Faire un tuning du moteur (automatique)
- Faire un calage de l'offset (automatique)
- Faire un calcul des gains en courant (automatique)
- Configurer les unités de déplacement (ne pas se louper..)
- Définir les limites de fonctionnement (pas d'interface encore disponible ! )
- Définir quelles E/S seront utilisées :
  - par ex START + entrée Analog sur REF(-2)

## d) Mouvements commandés

Faire un essai en mode manuel (facile)
 Ici le moteur doit répondre à une consigne.

### e) Boucle de vitesse

Réglage des gains de la boucle de vitesse.

## f) Boucle de position Interne

- Réglage des gains de la boucle de position
- Essais de mouvements plus complexes

## g) Réglages supplémentaires et finaux

- Réglage CANOpen ou autre.
- Finalisation des réglages et sauvegarde.

## h) Essais machine

- Essais machine
- Contrôle de la sécurité

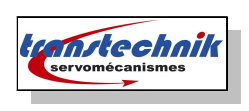

< vide >

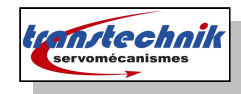

#### 2.Localisation des connecteurs

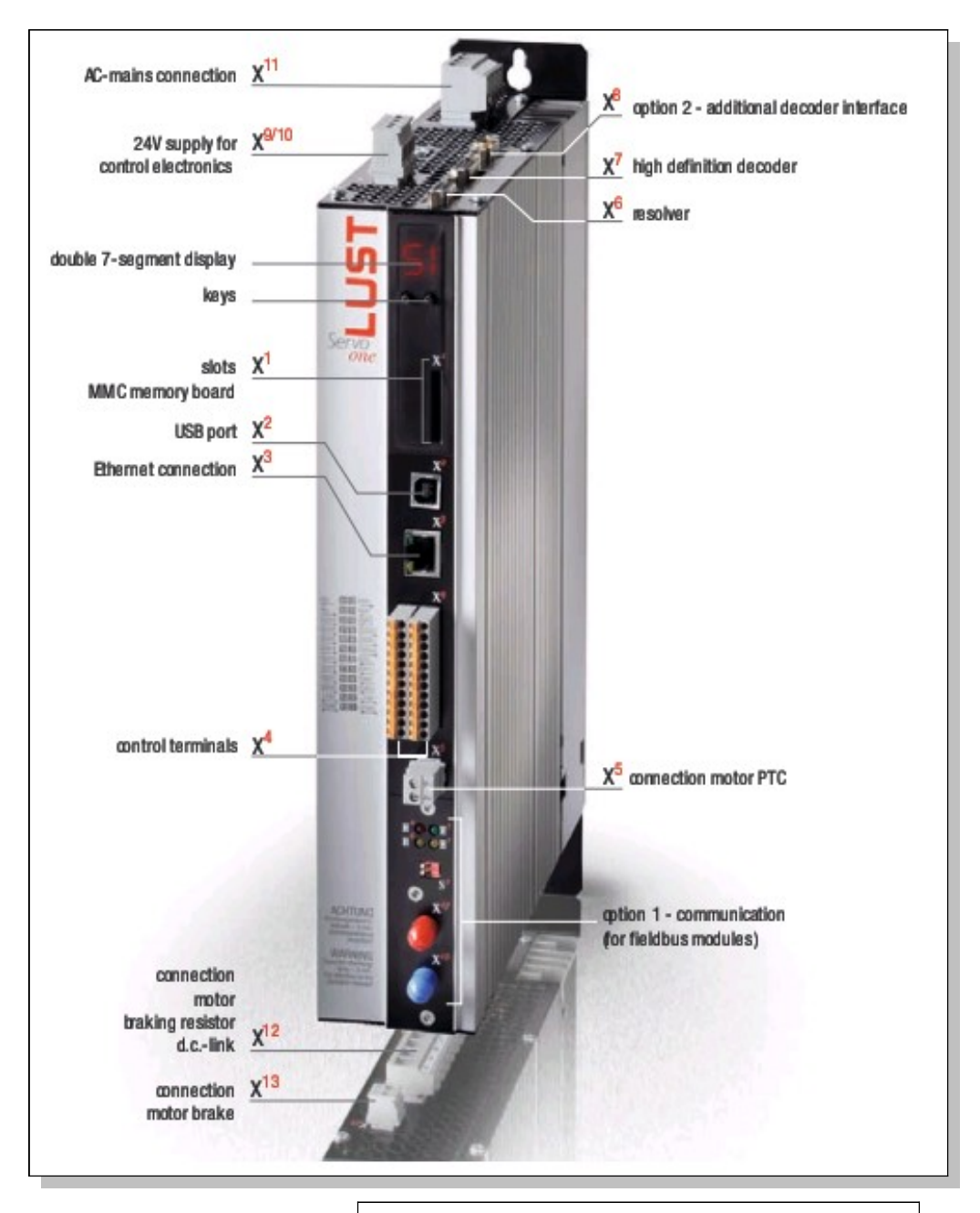

#### Connecteur CANOpen :

| Terminal X32                      | PIN | PIN | Function | Description           |  |  |
|-----------------------------------|-----|-----|----------|-----------------------|--|--|
|                                   | 10  | 5   | CAN_+24V | external 24V supply   |  |  |
| <u>-    -</u>                     | 9   | 4   | CAN_H    | CAN High              |  |  |
| 8<br>8<br>7                       | 8   | з   | CAN_SHLD | CAN Shield (optional) |  |  |
|                                   | 7   | 2   | CAN_L    | CAN Low               |  |  |
|                                   | 6   | 1   | CAN_GND  | CAN Ground (0V)       |  |  |
| able Assignment of connection X19 |     |     |          |                       |  |  |

Connecteur Ethercat :

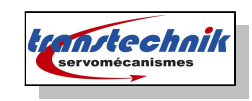

### 3. Schéma général de câblage

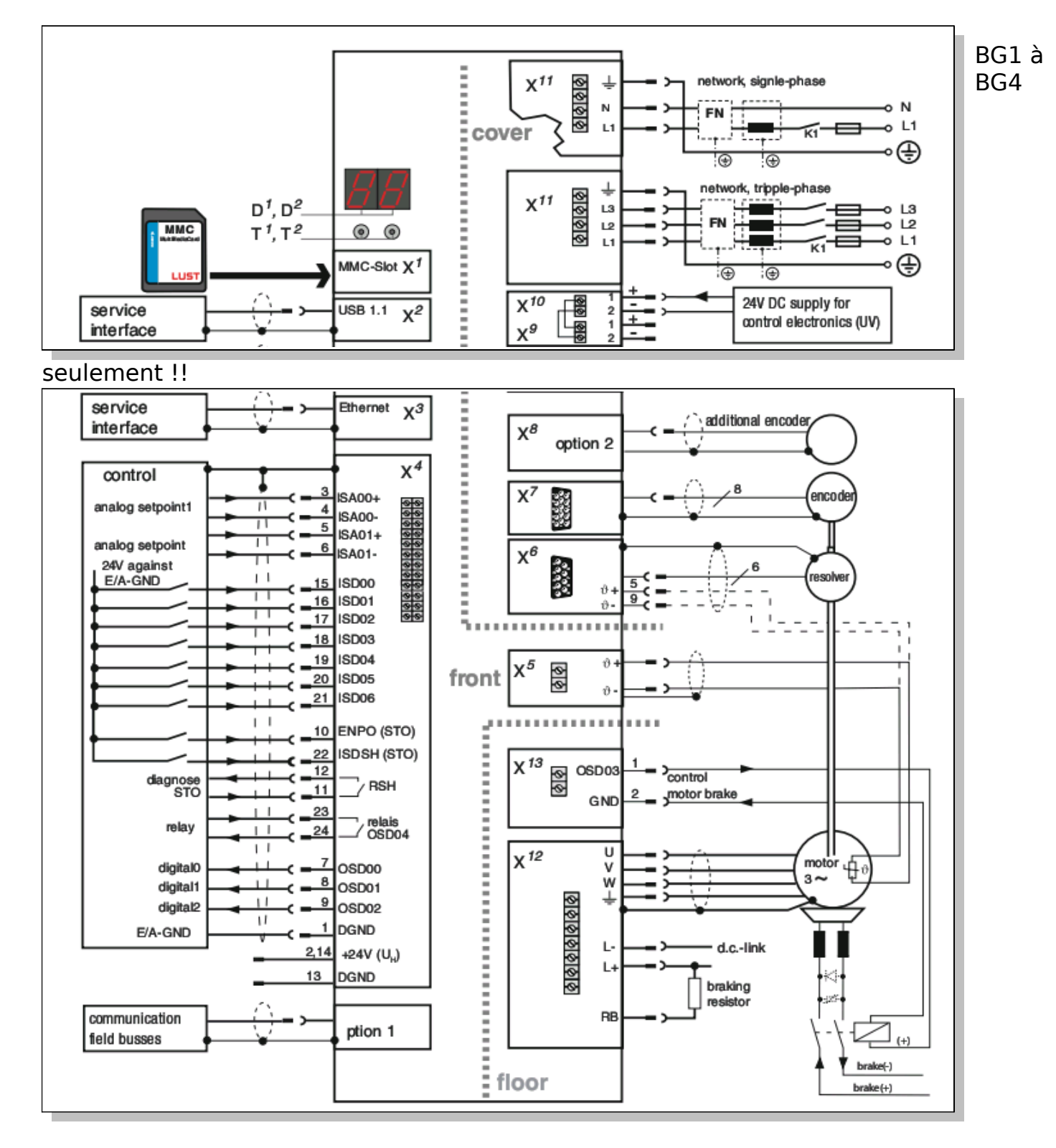

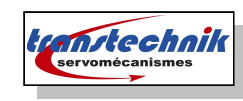

### 4. Câblage Minimal

- 1 alimentation 24V-2A en X10 (0,5 Amps à vide )
- 1 alimentation puissance 230 ou 400V.
- 1 moteur à relier en X12
- 1 système de mesure en X6 ou X7.

## 5.Alimentation 24V

• 24V sur X10 pour alimenter uniquement l'électronique interne du S\_One.

Connections

Control supply

Motor connection

Mains supply

ee chapter 3.1 Overview of connect Table 4.1 Voltage supply

Terminals

X10

X12

X11

AC

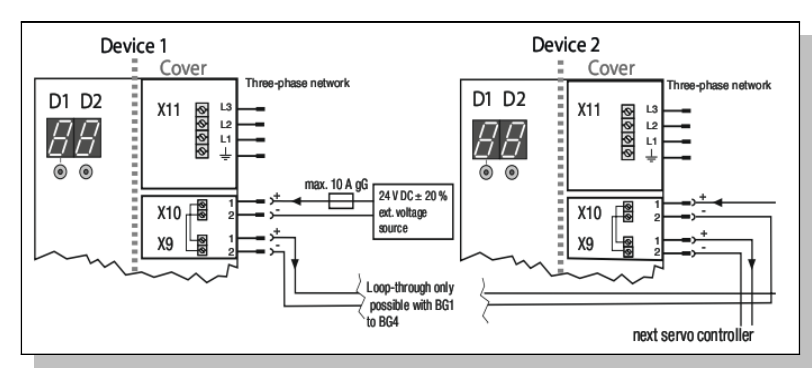

Note : X9 est utile pour dupliquer le 24V pour un second variateur par exemple. Consommation de 0,7 A par appareil.

Terminal designation

+24 V DC / Terminal 1= +, Terminal 2=

3-phase L1/L2/L3/PE (230/400/460/480 V

Single phase L1/N/PE (230V AC)

Motor phases: U / V / W Braking resistor: RB / R+ D.C.-link: L+ / L- Cable type

Standard

КМЗ-КЅххх

Standard

### 6.Relier le moteur

On branche le moteur sur les bornes du connecteur X9, ne pas oublier la mise à la masse à l'aide du collier métallique.

Relier le codeur sur l'entrée adéquate.

### 7. Alimentation Puissance

Configurable de 230V à 400 V : Après avoir alimenté sous 24V le variateur, on renseignera la tension d'alimentation dans la fenêtre, ceci sera fait une fois la communication établie avec l'appareil.

Cette opération sera prise en compte dès remise sous tension du variateur.

Donc <u>éteindre et rallumer</u> l'appareil puis passer à l'étape suivante.

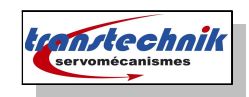

#### 2Communication avec le Servo One

#### 1.1ère connexion en USB

Privilégier la connexion en USB ( connecteur X2 ) pour la mise en service du variateur.

<u>Note</u> : Si le choix USB n' apparaît pas, mettre online, ceci déclenchera une erreur mais menu de choix USB apparaîtra...

On se connecte à l'appareil et on redéfinit une accessible par le réseau.

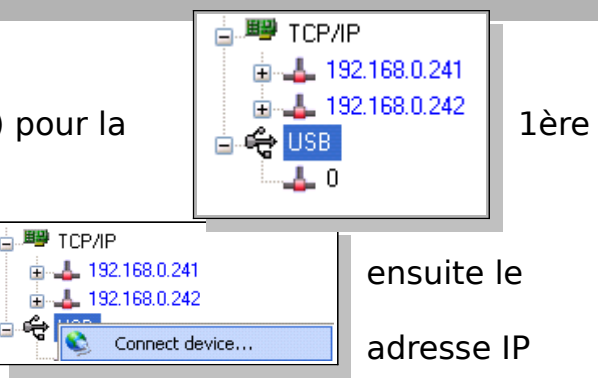

Une fois l'adresse IP définie, on pourra utiliser le réseau (il est plus simple de remplacer l'adresse par défaut qui est 192.168.39.5, par une plus commune, par exemple 192.168.0.241, depuis une connexion par l'USB.

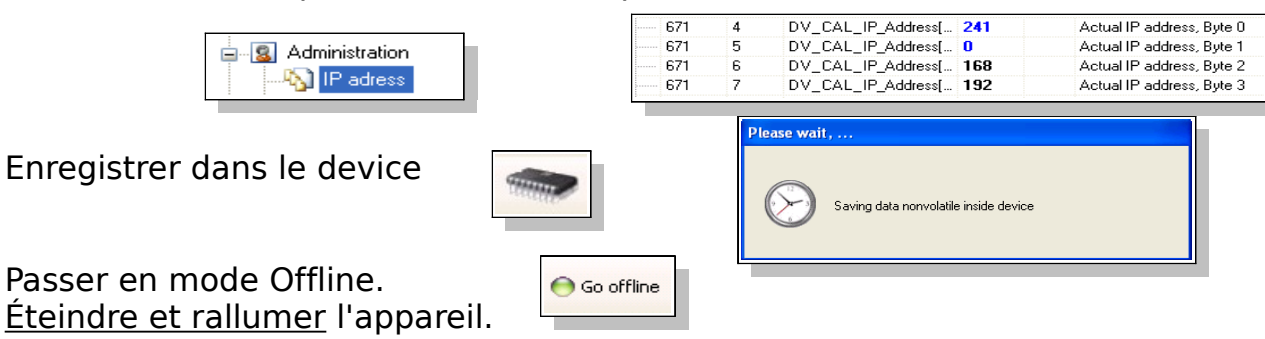

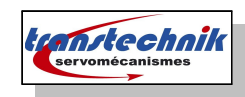

## 2.2ème connexion par TCP-IP

| 😑 📑 LMX1L S27 v2.😭 | <u> </u> | N-1                 | ī |
|--------------------|----------|---------------------|---|
| 📄 🚔 USB 📃          | 9        | Network connections |   |
| i 🔮 🔔 0 🛛 🖞        | Ľ        | Rename              |   |
| . ∎ Offl           | 5        | Specials 🕨          |   |
|                    | ~        | Online              |   |

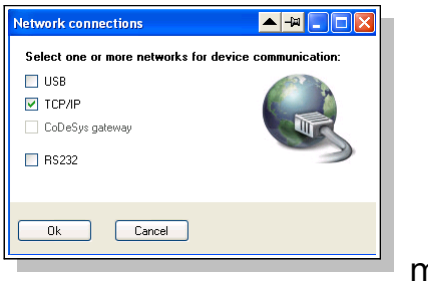

mode TCP-

Décocher USB puis reconnecter l'appareil en IP.

Reprendre l'adresse IP définie plus haut pour se

reconnecter. Double clic

adresse IP pour se

| E 📑 LMX1L S: | 27 v2.<br>IP | 0              |   |
|--------------|--------------|----------------|---|
|              | ٨            | Connect device |   |
|              | ≝            | Specials       | Þ |
|              | ~            | Online         |   |

|            | Connect device 🔺 🖃 🗖                 | × |          |
|------------|--------------------------------------|---|----------|
|            | Please select IP address to connect: |   |          |
|            | Ok Cancel                            |   |          |
| Please wai | i,                                   |   | sur      |
| $\bigcirc$ | Checking parameter list of \$084.006 | С | onnecter |

à l'appareil :

Maintenant la connexion TCP-IP vers l'appareil est fonctionnelle !!

🖃 🖷 LMX1L S27 v2.0

🗄 🕮 TCP/IP

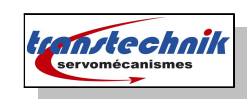

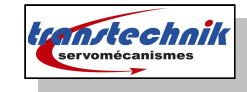

#### 1.Logiciel

#### a) Bandeaux de navigation

Le bandeau de navigation et de sauvegarde.

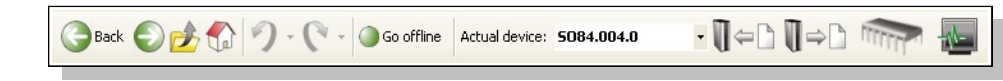

Le bandeau d'icônes permet d'accéder rapidement aux fonctions principales de l'appareil.

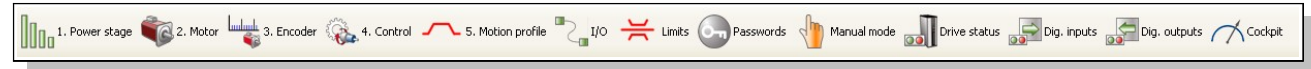

#### b) Menu principal

| ummary              | Terminal (ID's) | Motion profile     | Limitations and<br>thresholds | Control | Motor |
|---------------------|-----------------|--------------------|-------------------------------|---------|-------|
| Cliquer sur l'icône | Fieldbus        | Technology options | Passwords                     | 6       |       |

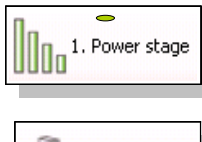

Motor

3. Encoder

Définir la tension d'utilisation du variateur.

Renseigner les caractéristiques du moteur à brancher sur le variateur Renseigner le type de codeur utilisé et sa localisation

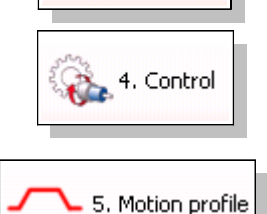

Réglage des gains Courant Vitesse Position

Définition du profil de déplacement, des unités pour les vitesses et la position.

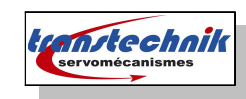

## c) IBN Instruction pour moteur linéaire :

Voir doc générale.....

| Start calculation                                                | Chapter 1.3        |
|------------------------------------------------------------------|--------------------|
| Renseigner le type encodeur<br>( Commutation vitesse et position | Chapter 1.3        |
| Protection Moteur (i <sup>2</sup> t, sonde PTC)                  | Chapter 7.2        |
| Mode U/F pour contrôler le sens de comptage du codeur            | Chapter 1.2, 2.9   |
| Optimisation de la boucle de courant                             | Chapter 2.4        |
| Optimisation de la boucle de vitesse                             | Chapter 2.5        |
| Optimisation de la recherche de commutation IECON                | Chapter 2.10       |
| Ajustement du controller de Position (optimisation)              | Chapter 2.6        |
| Feed Forward, (observer, filter)                                 | Chapter 2.6, 2.6.3 |

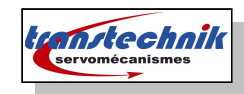

## 2.Tension du BUS\_DC

| Drive settings     Power stage     DC power supply | witching frequency<br>oltage supply mode | 8kHz(3) = 8 kHz switching frequency<br>3x400V AC(2) = 3 x 400 V mains (default)<br>1x230V AC(0) = 1 x 230 V mains (only for 1x230V drives)<br>3x230V AC(1) = 3 x 230 V mains<br>3x400V AC(2) = 3 x 400 V mains<br>3x460V AC(2) = 3 x 460 V mains<br>3x460V AC(3) = 3 x 460 V mains<br>3x460V AC(4) = 3 x 480 V mains<br>3x460V AC(5) = Low voltage DC supply (24 V - 60 V) | ~ | Options |
|----------------------------------------------------|------------------------------------------|----------------------------------------------------------------------------------------------------|---|---------|
|----------------------------------------------------|------------------------------------------|----------------------------------------------------------------------------------------------------|---|---------|

La prise en compte sera effective à la remise sous tension du 24V de l'appareil.

### 3. Définition des données moteur

Choisir le type de moteur à paramétrer :

| Manual control data | a setting                        |                     |                    | ← Mot                          | teur Linéaire                        |                             |       |
|---------------------|----------------------------------|---------------------|--------------------|--------------------------------|--------------------------------------|-----------------------------|-------|
| Motor type          | PSM(1) = Permanent synchron      | onous motor         |                    | ~                              |                                      |                             |       |
| Motor movement      | LIN(1) = linear motor            |                     |                    | <b>v</b>                       |                                      |                             | 1     |
|                     |                                  |                     | Motor type         | PSM(1) = Perma                 | nent synchrononous motor             | ~                           |       |
|                     | Motour Potatif                   |                     | Motor mover        | ment ROT(0) = rotativ          | e motor                              | ~                           |       |
|                     |                                  | -                   | L                  |                                |                                      |                             | J     |
| a) N                | Aoteur Linéaire                  | Ð                   |                    |                                |                                      |                             |       |
| • pitch             | 32 mm.                           | Motor data          | and control        | settings                       |                                      |                             |       |
| n ária              | de encedeur                      |                     |                    | Motor name                     |                                      |                             | 1000  |
| • perio             | ae encodeur                      |                     |                    |                                | LMX1L S27                            | Show motor data             | =1000 |
| μm,                 |                                  |                     |                    |                                |                                      |                             |       |
|                     |                                  | Select moto         | or data and c      | control setting from database  |                                      |                             |       |
| aller motei         | ur rotatif                       | Motorse             | lection            | -                              |                                      |                             |       |
|                     |                                  | Manual con          | trol data set      | ting                           |                                      |                             |       |
|                     |                                  | Motor type          | F                  | PSM(1) = Permanent synchronoro | us motor                             | *                           |       |
|                     |                                  | Motor movem         | ent [              | LIN(1) = linear motor          |                                      | ~                           |       |
|                     |                                  | Calculate con       | itrol settings sul | bject to motor name plate data | Calculate control settings subject t | o motor data identification |       |
|                     |                                  |                     | Cal                | culation                       | Identificati                         | on                          |       |
|                     |                                  |                     |                    | Motor p                        | protection                           |                             |       |
|                     |                                  | Further sett        | lings              |                                |                                      |                             |       |
|                     |                                  | Motor bra           | ake                |                                |                                      |                             |       |
|                     |                                  |                     |                    |                                |                                      |                             |       |
|                     | Colouistics of costs             | al anthings for lin | e e DC meter       |                                |                                      |                             |       |
|                     | Mater name                       | or settings for im  |                    |                                |                                      |                             |       |
|                     | Motor name                       |                     |                    | LMX1L S2                       |                                      |                             |       |
|                     | Name plate data<br>Rated voltage | 200.0               |                    | Rated ourrent                  |                                      |                             |       |
|                     | Mavimum speed                    | 286.9               | 128 V              | Magnet pitch (NN)              | 3.5 A                                |                             |       |
|                     | Bated force                      |                     | 4 m/s              | inagrice promiting             | 32 mm                                |                             |       |
|                     |                                  |                     | 140 N              |                                |                                      |                             |       |
|                     | weight                           |                     |                    |                                |                                      |                             |       |
|                     | Motor weight (coll)              |                     | 10 kg              | i otal weight                  | 10 kg                                | Info                        |       |
|                     | Motor impedances                 |                     |                    |                                |                                      |                             |       |
|                     | Stator resistance                | :                   | 3.1 Ohm            | Stator inductance              | 32 mH                                |                             |       |
|                     | Encoder                          |                     |                    |                                |                                      |                             |       |
|                     | Encoder period                   | 10                  | .00 um             |                                |                                      |                             |       |
|                     | Start calculation                | ]                   |                    |                                | Show motor parameters                |                             |       |
|                     |                                  | -                   |                    |                                |                                      |                             |       |

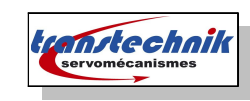

#### 1. Calcul des paramètres moteurs

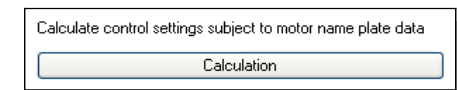

#### 2. Identification du moteur

|                                                                                              |                                                        | Calculate control settings subject to motor data identification Identification |  |  |  |  |
|----------------------------------------------------------------------------------------------|--------------------------------------------------------|--------------------------------------------------------------------------------|--|--|--|--|
| PS linear motor electrical parameters Motor name LMX1L S27                                   |                                                        |                                                                                |  |  |  |  |
| <b>Motor impedances</b><br>Stator resistance                                                 | 3.1 Ohm                                                | Rated flux 0.233 Vs<br>Stator inductance 32 mH                                 |  |  |  |  |
| Nonlinear stator ind           100         %           100         %           100         % | Juctance due to satura<br>Statorinductance<br>of 32 mH | ation of the motor<br>0 %<br>100 % Rated current<br>at 200 % of 3.5 A          |  |  |  |  |
| 100 %                                                                                        |                                                        | 300 %                                                                          |  |  |  |  |

Start identification

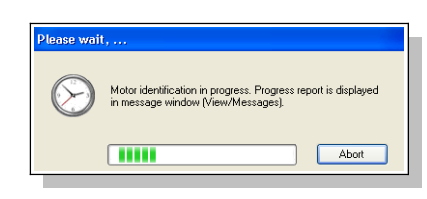

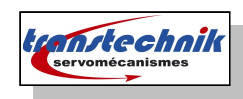

### b) Moteur ROTATIF

| Motor data and control settings                                                                                                    |                                                                                                    |                                            |                                                                                                    |                                          |  |  |  |
|----------------------------------------------------------------------------------------------------|----------------------------------------------------------------------------------------------------|--------------------------------------------|----------------------------------------------------------------------------------------------------|------------------------------------------|--|--|--|
| <b>E</b>                                                                                                    | Motor nam                                                                                                    | e                                          | SMB 604500 rpm 1.7 Nm                                                                                              | 230V Show motor data                     |  |  |  |
| Select motor data and<br>Motorselection                                                                                                    | control setting                                                                                                    | from database                              |                                                                                                    |                                          |  |  |  |
| Manual control data s                                                                                                    | etting                                                                                                    |                                            |                                                                                                    |                                          |  |  |  |
| Motor type                                                                                                    | PSM(1) = Perman                                                                                                    | ent synchrononous m                        | otor                                                                                                    | *                                        |  |  |  |
| Motor movement                                                                                                    | ROT(0) = rotative                                                                                                    | motor                                      |                                                                                                    | ~                                        |  |  |  |
| Calculate control settings s                                                                                                    | subject to motor nar                                                                                                    | me plate data                              | Calculate control settings sub                                                                                     | pject to motor data identification       |  |  |  |
| C C                                                                                                    | alculation                                                                                                    |                                            | Ident                                                                                                    | ification                                |  |  |  |
|                                                                                                    |                                                                                                    | Motor prote                                | ection                                                                                                    |                                          |  |  |  |
| Further settings                                                                                                    |                                                                                                    |                                            |                                                                                                    |                                          |  |  |  |
| Motor brake                                                                                                    |                                                                                                    |                                            |                                                                                                    |                                          |  |  |  |
|                                                                                                    |                                                                                                    |                                            |                                                                                                    |                                          |  |  |  |
|                                                                                                    |                                                                                                    |                                            |                                                                                                    |                                          |  |  |  |
| Calculation of control                                                                                                    | settings for PS (                                                                                                    | motor                                      |                                                                                                    |                                          |  |  |  |
| Calculation of control<br>Motor name                                                                                                    | settings for PS i                                                                                                    | motor<br>St                                | 18 604500 rpm 1.7 Nm 230V                                                                                          | -                                        |  |  |  |
| Calculation of control<br>Motor name<br>Name plate data                                                                                                 | settings for PS (                                                                                                    | notor<br>St                                | 4B 604500 rpm 1.7 Nm 230V                                                                                          |                                          |  |  |  |
| Calculation of control<br>Motor name<br>Name plate data<br>Rated voltage                                                                                | settings for PS of the settings for PS of the | notor<br>Sł                                | 4B 604500 rpm 1.7 Nm 230V<br>Rated current                                                                         | 2.37 A                                   |  |  |  |
| Calculation of control<br>Motor name<br>Name plate data<br>Rated voltage<br>Rated speed                                                                 | settings for PS 1                                                                                                    | notor<br>Sł<br>V<br>rpm                    | 4B 604500 rpm 1.7 Nm 230V<br>Rated current<br>Rated frequency                                                      | 2.37 A<br>300 Hz                         |  |  |  |
| Calculation of control<br>Motor name<br>Name plate data<br>Rated voltage<br>Rated speed                                                                 | settings for PS 1 180 4500 1.7                                                                                                    | notor<br>St<br>V<br>rpm<br>Nm OR           | 4B 604500 rpm 1.7 Nm 230V<br>Rated current<br>Rated frequency<br>Rated power                                       | 2,37 A<br>300 Hz<br>0,80111 kW           |  |  |  |
| Calculation of control<br>Motor name<br>Name plate data<br>Rated voltage<br>Rated speed<br>Rated torque<br>Inertia                                      | settings for PS 1                                                                                                    | notor<br>St<br>V<br>rpm<br>Nm OR           | 4B 604500 rpm 1.7 Nm 230V<br>Rated current<br>Rated frequency<br>Rated power                                       | 2.37 A<br>300 Hz<br>0.80111 kW           |  |  |  |
| Calculation of control<br>Motor name<br>Name plate data<br>Rated voltage<br>Rated speed<br>Rated torque<br>Inertia<br>Motor inertia                     | settings for PS 1 180 4500 1.7 3E-05                                                                                                    | notor<br>St<br>V<br>rpm<br>Nm OR<br>kg m*m | AB 604500 rpm 1.7 Nm 230V<br>Rated current<br>Rated frequency<br>Rated power<br>Total inertia                      | 2.37 A<br>300 Hz<br>0.80111 kW           |  |  |  |
| Calculation of control<br>Motor name<br>Name plate data<br>Rated voltage<br>Rated speed<br>Rated torque<br>Inertia<br>Motor inertia<br>Motor resistance | settings for PS i<br>180<br>4500<br>1.7<br>3E-05<br>7,5                                                                                                    | notor<br>St<br>V<br>rpm<br>Nm OR<br>kg m*m | AB 604500 rpm 1.7 Nm 230V<br>Rated current<br>Rated frequency<br>Rated power<br>Total inertia<br>Stator inductance | 2.37 A<br>2.37 A<br>300 Hz<br>0.80111 kW |  |  |  |

Calculate control settings subject to motor name plate data
Calculation

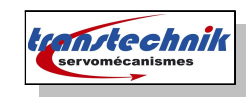

#### 1. Calcul des paramètres moteurs

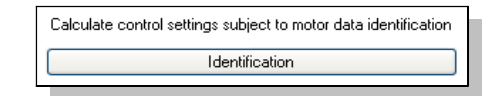

#### 2. Identification du moteur

|            | Calculate control set | tings subject to n | notor data i | identificat | ion                             |               |           |   |
|------------|-----------------------|--------------------|--------------|-------------|---------------------------------|---------------|-----------|---|
|            | Motor name            |                    |              | SM          | 860 4500rpm 1.7Nm 230V          |               |           |   |
|            | Name plate data       |                    |              |             |                                 |               |           |   |
|            | Rated voltage         | 180                | V            |             | Rated current                   | 2,37          | А         |   |
|            | Rated speed           | 4500               | rpm          |             | Rated frequency                 | 300           | Hz        |   |
|            | Rated torque          | 1,7                | Nm           | OR          | <ul> <li>Rated power</li> </ul> | 0,80111       | kW Info   | J |
|            | Inertia               |                    |              |             |                                 |               |           |   |
|            | Motor inertia         | 3E-05              | kg m*m       | Info        | ]                               |               |           |   |
|            | Hold brake applied    |                    |              |             |                                 |               |           |   |
| Start ider | Start identification  |                    |              |             |                                 | Show motor pa | arameters |   |

| Please wai   | t,                                                                                                   |
|--------------|----------------------------------------------------------------------------------------------------|
| $\bigotimes$ | Motor identification in progress. Progress report is displayed<br>in message window (View/Messages). |
|              | Abort                                                                                                |

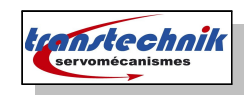

### 4. Définition des données du codeur

| Back Encoder channels configuration                                                                                                    |                                                                                                    |
|----------------------------------------------------------------------------------------------------|----------------------------------------------------------------------------------------------------|
| Encoder selection Encoder for commutation and torque control loop: CH1(1) = Channel 1 (SinCos X7) Set encoder Encoder offset 0 deg Detect Encoder for speed control loop: | On peut mixer 3 type de signaux codeur pour<br>les informations de <b>commutation</b> , <b>vitesse</b> et<br><b>position</b> , toutefois cela peut aussi être la<br>même information pour les 3 boucles. |
| CH1(1) = Channel 1 (SinCos X7)  Set encoder Encoder                                                                                                    | der configuration channel 1 (X7)                                                                                                    |
| Encoder for position control loop:                                                                                                    | Select from Database                                                                                                    |
| CH1(1) = Channel 1 (SinCos X7)                                                                                                    | Encodemame                                                                                                    |
|                                                                                                    | Incremental signal SINCOS(1) = SinCos encoder V Details                                                                                                    |
|                                                                                                    | Zero (index) pulse OFF(0) = Disabled   Details                                                                                                    |
|                                                                                                    | Absolut interface OFF(0) = Incremental encoder with zero puls 🗸 Details                                                                                                    |
|                                                                                                    | Gear ratio (if encoder is not fitted at the motor)                                                                                                    |
|                                                                                                    |                                                                                                    |
|                                                                                                    | Signal correction (GPOC) OFF(0) = No correction 🗸                                                                                                    |

Il faudra affecter un type de codeur pour chaque boucles (commutation, vitesse et position) et surtout bien renseigner les caractéristiques du codeur.

#### a) Nombre de ligne encoder

Dans détails on définit le nombre de lignes encodeur :

Exemple d'un moteur linéaire :

Avec un pitch de 32 mm et une règle de 1000 μm

on a 32000 / 1000 = **32** lignes encodeur .

| Encoder lines | <u>.</u> |
|---------------|----------|
| ОК            |          |
|               |          |

Pour information, le câblage de la fonction **sincos** du connecteur X7 du Servo\_One est identique à celui du CDD.

| Fig.:                                                                                                    | X7/Pin      | Function<br>Sine/Cosine             | Absolute<br>encoder SSI/<br>EnDat 2.1 | Absolute<br>encoder HI-<br>PERFACE©         |                        |  |  |  |  |
|----------------------------------------------------------------------------------------------------|-------------|-------------------------------------|---------------------------------------|---------------------------------------------|------------------------|--|--|--|--|
|                                                                                                    | 1           | A-                                  | A-                                    | REFCOS                                      | 1                      |  |  |  |  |
|                                                                                                    | 2           | A+                                  | A+                                    | +COS                                        |                        |  |  |  |  |
|                                                                                                    | з           | + 5 V, ± 5 % at 15<br>monitoring vi | 0 mA controlled,<br>a sensor line     | 7 to 12 V / (typi-<br>cally 11 V)<br>100 mA |                        |  |  |  |  |
| X7                                                                                                    | 4           |                                     | Data +                                |                                             |                        |  |  |  |  |
| 0                                                                                                    | 5           |                                     | Data -                                |                                             |                        |  |  |  |  |
| 8 <b>33</b>                                                                                                    | 6           | B -                                 | B-                                    | REFSIN                                      |                        |  |  |  |  |
|                                                                                                    | 7           | -                                   |                                       | U <sub>s</sub> - Switch                     | <u> </u>               |  |  |  |  |
| ° 🚔                                                                                                    | 8           | GND                                 | GND                                   | GND                                         |                        |  |  |  |  |
|                                                                                                    | 9           | R                                   |                                       |                                             |                        |  |  |  |  |
|                                                                                                    | 10          | R+                                  |                                       |                                             |                        |  |  |  |  |
|                                                                                                    | 11          | B+                                  | B+                                    | +SIN                                        |                        |  |  |  |  |
|                                                                                                    | 12          | Sens                                | e +                                   | U <sub>s</sub> - Switch                     | $\vdash$               |  |  |  |  |
|                                                                                                    | 13          | Sens                                | e +                                   | -                                           | After connecting       |  |  |  |  |
|                                                                                                    | 14          |                                     | CLK+                                  | -                                           | voltage of 11.0 V will |  |  |  |  |
|                                                                                                    | 15          |                                     | CLK-                                  | -                                           | be applied!            |  |  |  |  |
| Table 3.12                                                                                                    | Pin assignm | ent of plug connec                  | tion X7                               |                                             |                        |  |  |  |  |
| NOTE: The encoder supply on X7/pin 3 is short-circuit proof in both 5 V and 11 V operation. The controller remains in operation enabling the generation of a corresponding error message when evaluating the encoder signals. |             |                                     |                                       |                                             |                        |  |  |  |  |

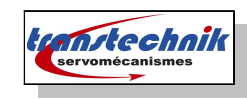

### b) Calage du moteur

Avec un moteur rotatif, il faut effectuer un calage du codeur.

Ici avec un SMB60 on retrouve une valeur de -180° à rapprocher des

| Encoder for commutation and torque control loop: |                                  |              |        |  |  |  |  |  |  |
|--------------------------------------------------|----------------------------------|--------------|--------|--|--|--|--|--|--|
|                                                  | CH2(2) = Channel 2 (Resolver X6) |              |        |  |  |  |  |  |  |
|                                                  |                                  | Resolver     |        |  |  |  |  |  |  |
|                                                  | Encoder offset                   | -179,187 deg | Detect |  |  |  |  |  |  |

8000h trouvé avec un CDD ou CDE de la gamme cLine.

<u>A titre d'exemple</u> :

8000h pour SMB

D600h pour SME

0000h pour EXLAR (1800h ...)

DSM5 + codeur G7 (sens des phases U, V et W + offset=38,6°)

< Laissé VIDE >

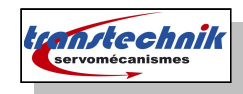

## 5. Définition du profil de déplacement

| ✓ 5. Motion profile | ndardisation/units               | Position-unit<br>Speed-unit                  | 1 * mDegree<br>1 * rev/min                                                           | acceleration-unit<br>Torque/force-unit | 1<br>1 | rev/min/s<br>Nm    |
|---------------------|----------------------------------|----------------------------------------------|--------------------------------------------------------------------------------------|----------------------------------------|--------|--------------------|
|                     | Basic settings                   | Control via<br>Reference via<br>Profile mode | OFF(0) = No control selecta<br>OFF(0) = No setpoint<br>PG(0) = setpoint effects to p | r defined<br>profile generator         |        | Details<br>Details |
|                     | Stop ramps<br>Homing<br>Jog mode | Method                                       | Type 35(35) = Actual positio                                                         | on = Reference po                      | sition |                    |

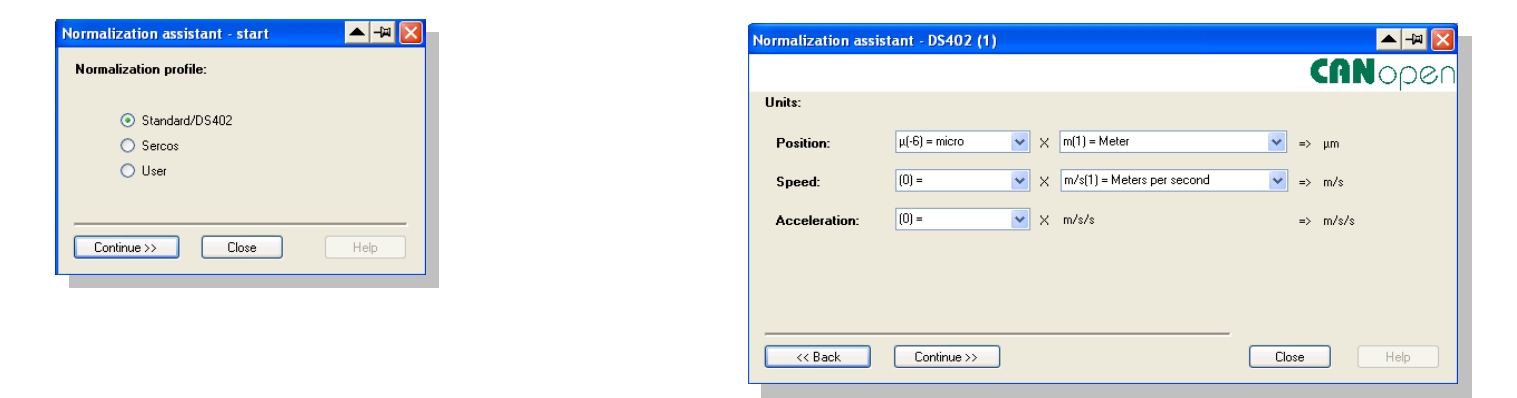

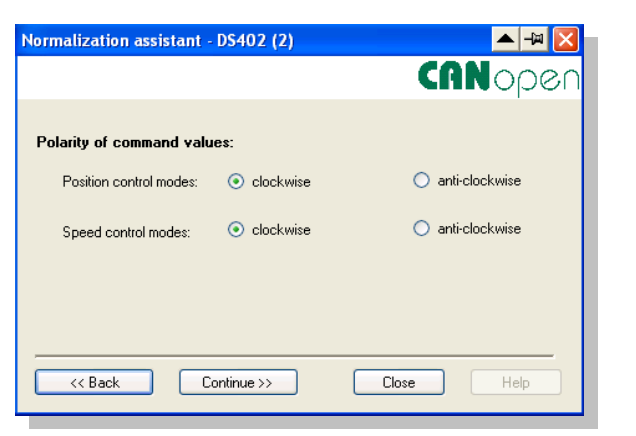

| Normalization assistant DS402 (3)         |                           |
|-------------------------------------------|---------------------------|
|                                           | CANopen                   |
| Feed constant:                            |                           |
| 32000 µm POS (typical equal magnet        | t pitch)                  |
| 1 rev motor pole pair of linear mo        | otor                      |
|                                           | Decition and a conclusion |
|                                           |                           |
|                                           | 1040376 Inci              |
| Feed constant:                            | rev (motor)               |
| 32000 µm POS (typical equal magnet pitch) |                           |
| 1 rev motor pole pair of linear motor     |                           |
|                                           |                           |
|                                           |                           |

#### a) Résolution

Suivant le type de codeur utilisé, il faudra adapter la résolution de l'encoder.

| ed constant:                              | <br>Position encoder r | esolution: |
|-------------------------------------------|------------------------|------------|
| 32000 µm POS (typical equal magnet pitch) | 1048576                | incr       |
| 1 rev motor pole pair of linear motor     | rev                    | (motor)    |
|                                           |                        |            |

Prendre soin de définir à la fois les unités :

- pour la vitesse
- pour la position

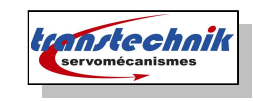

### b) Consigne analogique

Bien vérifier la cohérence des unités de déplacement au risque de se retrouver en erreur dans le logiciel.

| Analog standard inputs: |                           |           |  |  |  |  |
|-------------------------|---------------------------|-----------|--|--|--|--|
|                         |                           |           |  |  |  |  |
| ISA00                   |                           |           |  |  |  |  |
| Function                | REFV(-2) = Analog command | V Options |  |  |  |  |
| ISA00 filter time       | 0 ms                      |           |  |  |  |  |

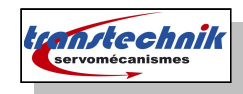

### 6.Limites de sécurité de fonctionnement

A ce jour , il n'existe pas encore de masque graphique pour faciliter le réglage des variables de limites.

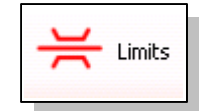

|   | ld   | Sub id | Name                      | Value  | Unit   | Introduction                                             | Туре        | Default value |
|---|------|--------|---------------------------|--------|--------|----------------------------------------------------------|-------------|---------------|
|   | 745  | 0      | MON_RefWindow             | 10     | 1/min  | Window for motor standstill or target reached            | float32     | 10            |
|   | 746  | 0      | MON_UsrPosWindow          | 100    | (E-4)m | position window, for "target reached" status             | uint32      | 100           |
|   |      |        | torque/force limits       |        |        | Limitations and thresholds for torque/force              | Parameter g | O1            |
|   | 329  | 0      | CON_SCON_TMax             | 100    | %      | Motor torque scaling of limits                           | float32     | 100           |
|   | 330  | 0      | CON_SCON_TMaxNeg          | 100    | %      | Motor torque scaling of negative limit                   | float32     | 100           |
|   | 331  | 0      | CON_SCON_TMaxPos          | 100    | %      | Motor torque scaling of positive limit                   | float32     | 100           |
|   | 332  | 0      | CON_SCON_TMaxScale        | 100    | %      | Motor torque scaling (online factor)                     | float32     | 100           |
|   | 741  | 0      | MON_TorqueThresh          | 0      | Nm     | monitoring torque/force threshold                        | float32     | 0             |
|   |      |        | Speed/velocity limits     |        |        | Limits and thresholds for speed/velocity                 | Parameter g | JTO           |
|   | 335  | 0      | CON_SCON_DirLock          | OFF    |        | Direction lock for speed reference value                 | uint16      | OFF           |
|   | 328  | 0      | CON_SCON_SMax             | 100    | %      | Speed control maximum speed                              | float32     | 100           |
|   | 333  | 0      | CON_SCON_SMaxNeg          | 100    | %      | Motor speed scaling of negative limit                    | float32     | 100           |
|   | 334  | 0      | CON_SCON_SMaxPos          | 100    | %      | Motor speed scaling of positive limit                    | float32     | 100           |
|   | 337  | 0      | CON_SCON_SMaxScale        | 100    | %      | Motor speed scaling                                      | float32     | 100           |
|   | 740  | 0      | MON_SpeedThresh           | 0      | rpm    | monitoring speed threshold                               | float32     | 0             |
|   | 744  | 0      | MON_SDiffMax              | 3000   | rpm    | monitoring speed difference threshold                    | float32     | 3000          |
|   | 167  | 0      | MPRO_REF_OVR              | 100    | %      | Motion profile speed override factor                     | float32     | 100           |
|   |      |        | Position limits           |        |        | Limits and thresholds for position                       | Parameter g | ıro           |
|   | 743  | 0      | MON_UsrPosDiffMax         | 10000  | (E-4)m | monitoring position difference threshold                 | uint32      | 10000         |
| l | 2235 |        | MPR0_402_SoftwarePosLimit |        |        | 607DH DS402 software position limit (SW limit<br>switch) | Sub parame  | te            |
|   | 2235 | 0      | MPR0_402_SoftwarePosLimit | 0      | (E-4)m | min position limit (neg. SW limit switch)                | int32       | 0             |
| ļ | 2235 | 1      | MPR0_402_SoftwarePosLimit | 0      | (E-4)m | max position limit (pos. SW limit switch)                | int32       | 0             |
|   |      |        | Power stage               |        |        | Thresholds/Limit for power stage                         | Parameter g | ı             |
|   | 747  | 0      | MON_PF_OnLimit            | 0      | V      | voltage limit for power fail reaction                    | float32     | 0             |
|   | 749  | 0      | MON_DevOverVoltage        | 0      | ٧      | Over voltage DC link                                     | float32     | 0             |
|   | 750  | 0      | MON_CurrToGround          | 100000 | А      | Current to ground, max. value                            | float32     | 100000        |

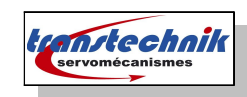

### 4Optimisation des asservissements

1.Optimisation de la boucle de courant

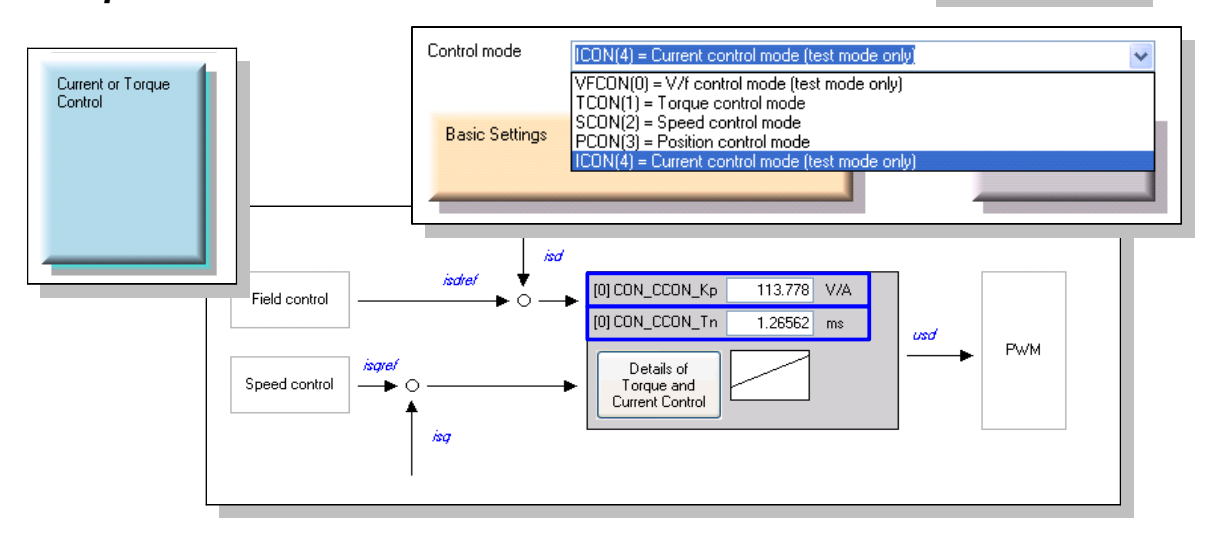

Pour des applications dynamiques, il est recommandé de rendre le contrôleur de courant aussi dynamique que possible avec de courts temps de montée.

💫 4. Control

Pour une application sensible au bruit, on allongera ce temps de montée.

Les paramètres du contrôleur de courant PI sont :

- P0310 CON\_CCON\_Kp
- P0311 CON\_CCON\_Tn

| 2.Générateur de Test                  |                                                                                                    |                           |
|---------------------------------------|----------------------------------------------------------------------------------------------------|---------------------------|
| a) Signal Concreter                   | Step response of current control:                                                                                                    |                           |
| a) Signal Generator                   | tisdref Step 2                                                                                                    |                           |
| Permet d'ajuster la boucle de courant | ← Trigger                                                                                                    |                           |
|                                       | $\begin{array}{c c} & & & \\ \hline & & \\ \hline \\ \hline$ | Becord transfer function: |
|                                       | Step 1: 0,33417 A Step 2: 3,3417 A                                                                                                    | Noise Amplitude: 0 var    |
|                                       | Time t1: 1 s Time t2: 0,1 s                                                                                                    | Cycletime: 0,125 ms       |
|                                       | Set Default                                                                                                    | Set Default               |
|                                       | Record time: 0.005 s                                                                                                    |                           |
| Test                                  | Signal Generator                                                                                                    | Stop Test Signal          |

#### b) Ajustement des paramètres de test pour le Test Generator

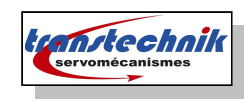

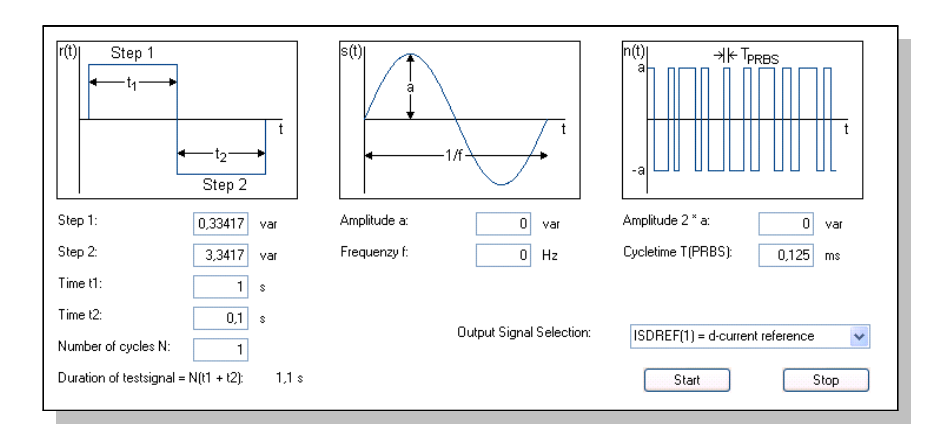

### c) Exemple de réglage sur moteur SMB60 4501,7 220V

Start Test Signal

Pour lancer le signal de test

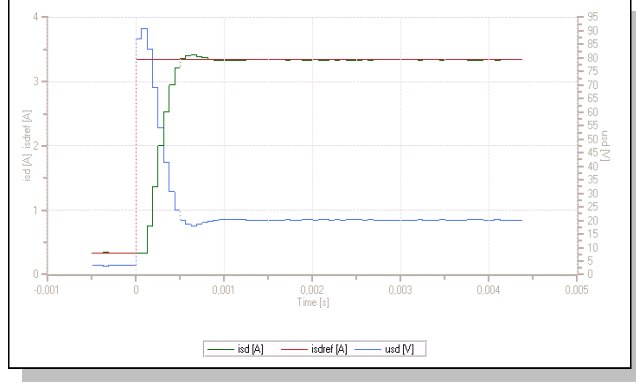

Moteur SMB60 4501,7 220V

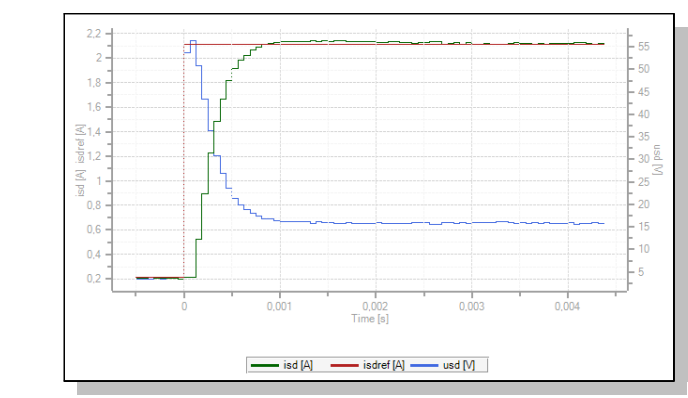

Moteur DSM5.32.20G7

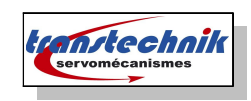

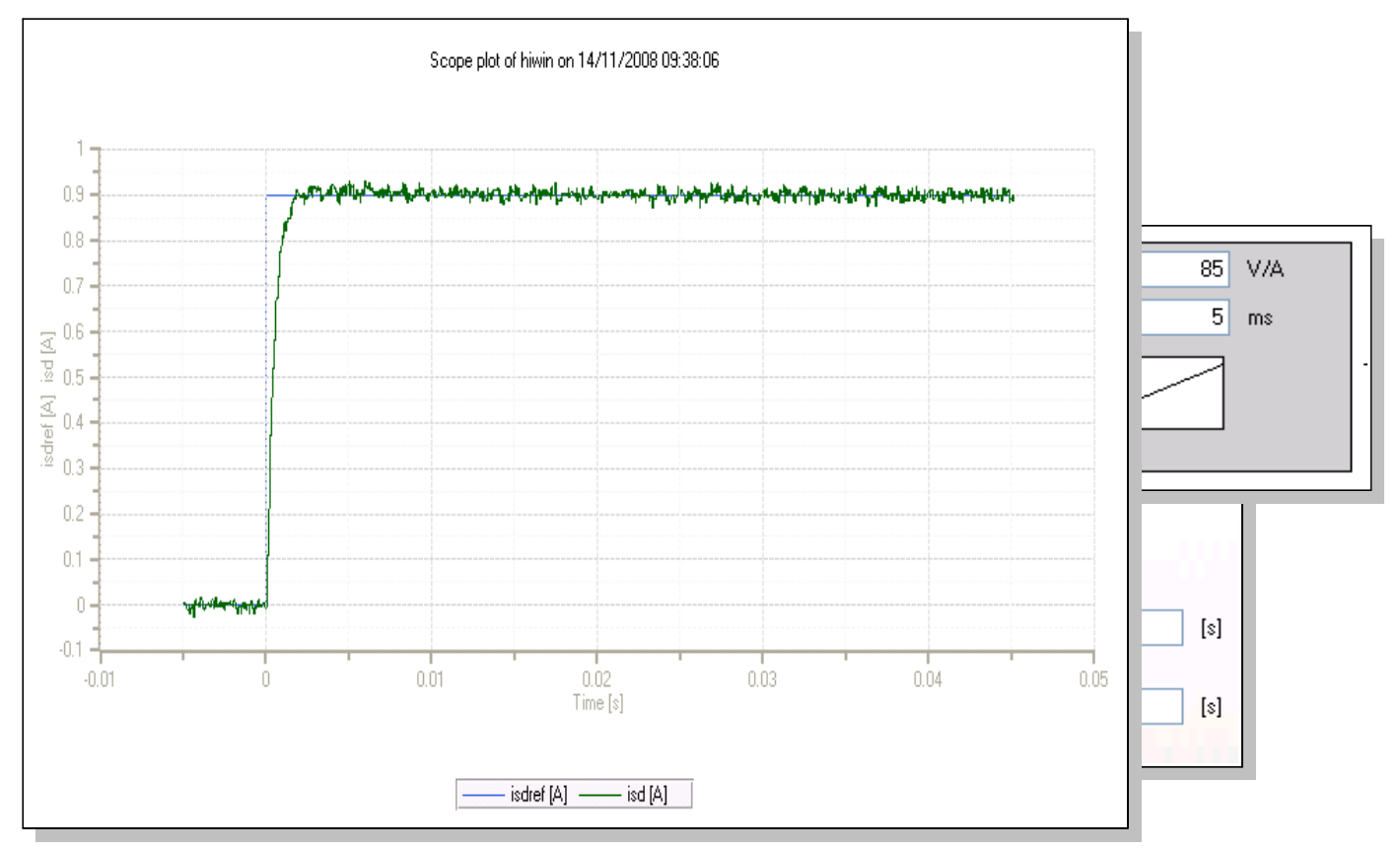

## d) Exemple de mesure avec moteur linéaire LMX27

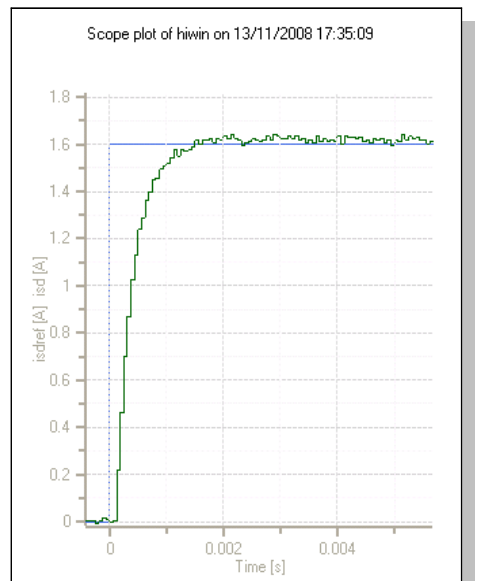

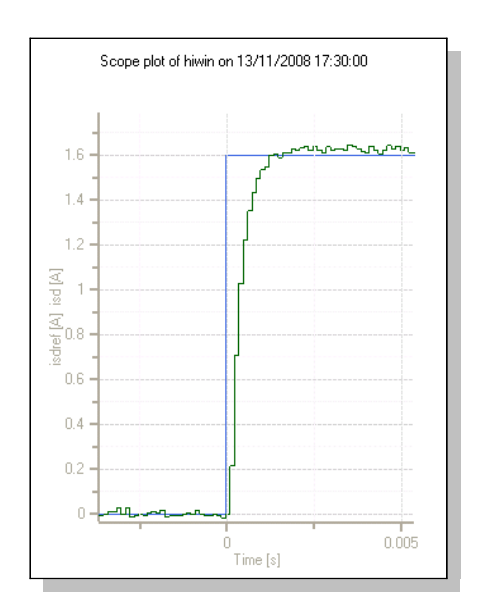

Transtechnik-GF rev 156 du 21/06/11

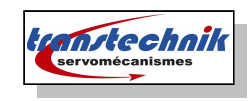

< Laissé VIDE >

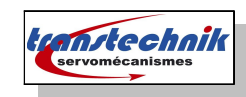

### 3. Recherche de commutation

#### a) Méthode IENCC(1)

Après un double clic sur le menu

Control | Auto commutation, on obtient une liste de paramètres ( le masque de saisie n'est pas encore crée au moment de l'écriture de cette notice).

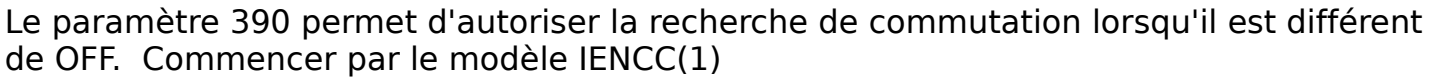

|   | 390 | 0 | CON_ICOM         | IENCC | <b>v</b> | commutation detection: control word for selection |
|---|-----|---|------------------|-------|----------|---------------------------------------------------|
|   | 391 | 0 | CON_ICOM_KpScale | 899   | %        | commutation detection: scaling of control gain    |
|   | 392 |   | CON_ICOM_Time    |       |          | commutation detection: times                      |
|   | 392 | 0 | CON_ICOM_Time    | 500   | ms       | commutation detection: times                      |
|   | 392 | 1 | CON_ICOM_Time    | 500   | ms       | commutation detection: times                      |
|   | 392 | 2 | CON_ICOM_Time    | 500   | ms       | commutation detection: times                      |
| l | 392 | 3 | CON_ICOM_Time    | 500   | ms       | commutation detection: times                      |
|   | 393 |   | CON_ICOM_Current |       |          | commutation detection: currents                   |
|   | 393 | 0 | CON_ICOM_Current | 9     | А        | commutation detection: currents                   |
|   | 393 | 1 | CON_ICOM_Current | 4.5   | A        | commutation detection: currents                   |

Avec des temps t[0],t[1],t[2],t[3] égaux.

Cette méthode est moins précise mais permet de dégrossir les paramètres de réglage.

Une fois le réglage approché, axe stable à la fin de la recherche de commutation, on passera au modèle IENCON qui permet d'avoir des mouvement minime lors de la recherche de commutation.

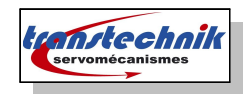

### b) Méthode IECON(4)

|   | ld  | Sub id | Name             | Value   | Unit | Introduction                                      |
|---|-----|--------|------------------|---------|------|---------------------------------------------------|
|   | 390 | 0      | CON_ICOM         | IECON 🗸 |      | commutation detection: control word for selection |
|   | 391 | 0      | CON_ICOM_KpScale | 900     | %    | commutation detection: scaling of control gain    |
|   | 392 |        | CON_ICOM_Time    |         |      | commutation detection: times                      |
|   | 392 | 0      | CON_ICOM_Time    | 250     | ms   | commutation detection: times                      |
|   | 392 | 1      | CON_ICOM_Time    | 250     | ms   | commutation detection: times                      |
|   | 392 | 2      | CON_ICOM_Time    | 250     | ms   | commutation detection: times                      |
| · | 392 | 3      | CON_ICOM_Time    | 250     | ms   | commutation detection: times                      |
|   | 393 |        | CON_ICOM_Current |         |      | commutation detection: currents                   |
|   | 393 | 0      | CON_ICOM_Current | 9       | A    | commutation detection: currents                   |
|   | 393 | 1      | CON_ICOM_Current | 4.5     | A    | commutation detection: currents                   |

On ajustera le paramètre **391-KpScale** afin de minimiser les mouvement de l'axe lors de la recherche de commutation.

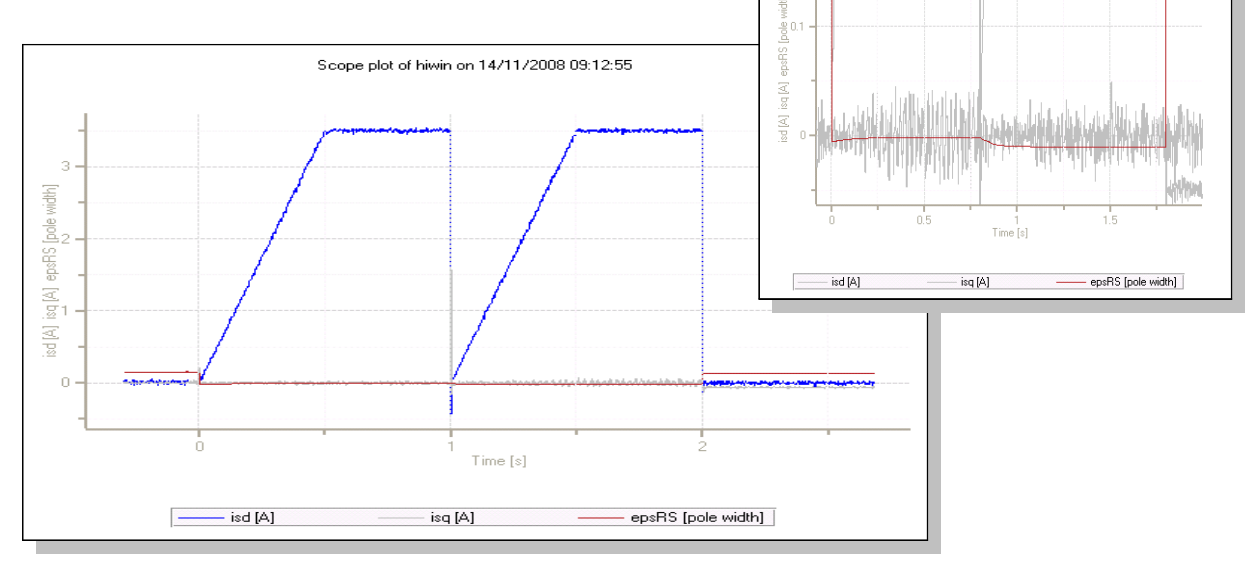

On utilisera le signal epsRS qui représente la valeur électrique angulaire en rotor et stator, il convient donc de minimiser ce déplacement lors de la recherche de commutation.

| ID | Subl | ) Name  | Unit       | Туре | Description                       |  |
|----|------|---------|------------|------|-----------------------------------|--|
|    | 19   | 0 epsRS | pole width | F32  | electrical angle rotor vs. stator |  |

#### <u>Astuce</u> :

Trier suivant le champs "description" et chercher electrical angle rotor vs. Stator

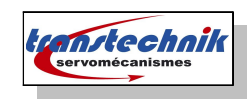

< Laissé VIDE >

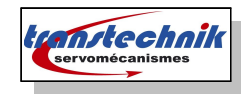

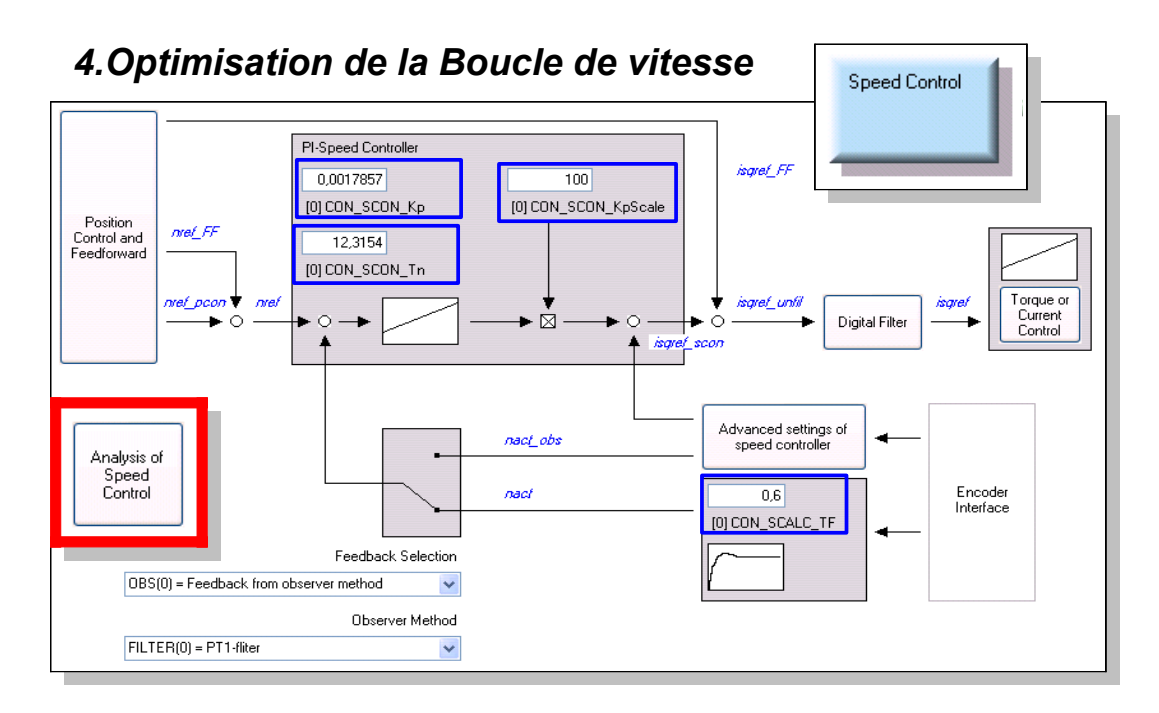

L'icône Analysis of Speed Control permet de lancer 2 types de mouvements

- A/R → Set Default mode 1 ( à privilégier )
- Oscillation → Set Default 2 ( dans le cas de déplacements finis )

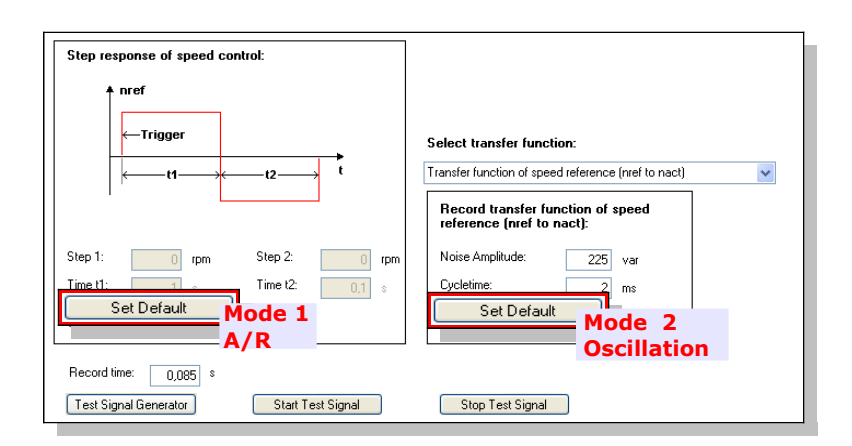

Si les gains sont bien ajustés, la résultante de vitesse suivra correctement les créneaux de consigne.

On obtiendra donc un résultat ressemblant aux courbes page suivante selon 2 types de mouvement.

Une fois que l'on estime le résultat correct, on peut passer au réglage de la boucle de position.

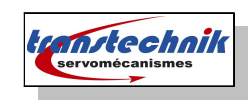

#### · Résultat sur un mode 1 Aller / Retour

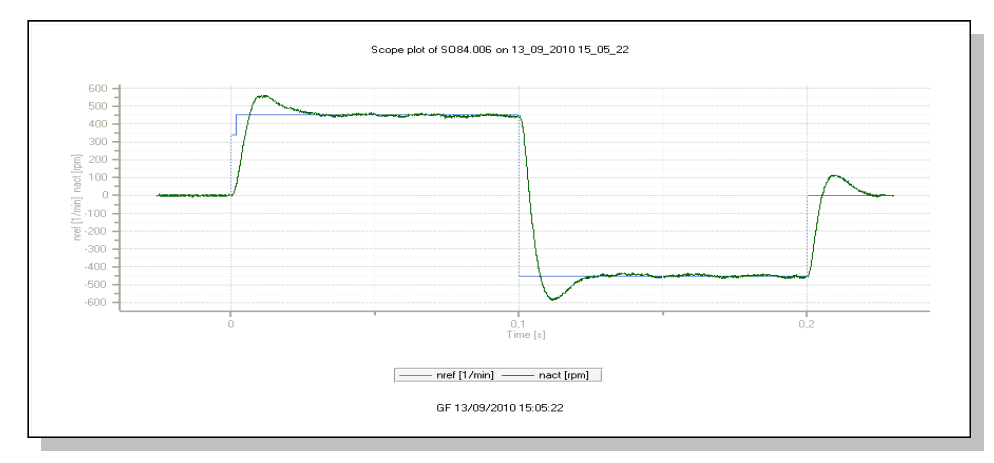

Résultat sur un mode 2 avec des oscillations rapides

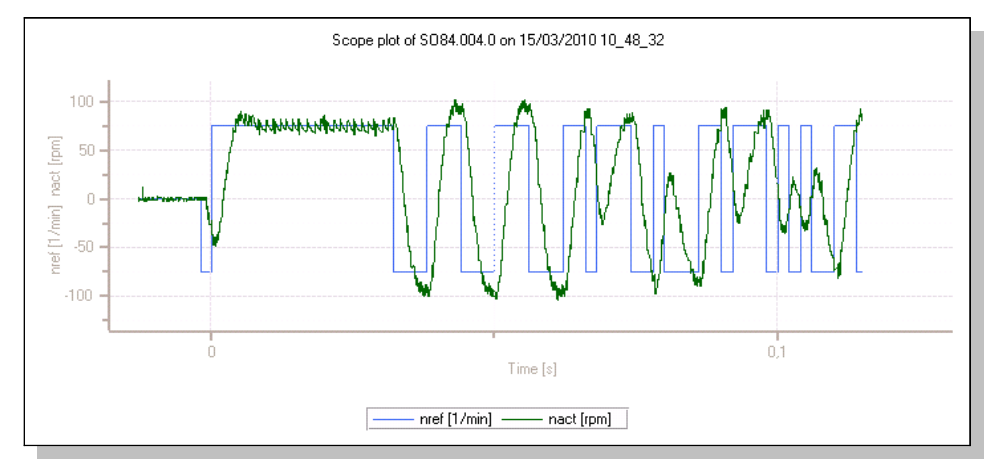

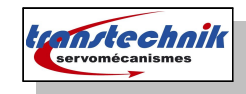

### 5. Optimisation de la Boucle de Position

lci aucun assistant pour nous faciliter la tâche, on peut utiliser le mode manuel et déclencher un enregistrement toutefois de courbe.

Position Control and Feedforward

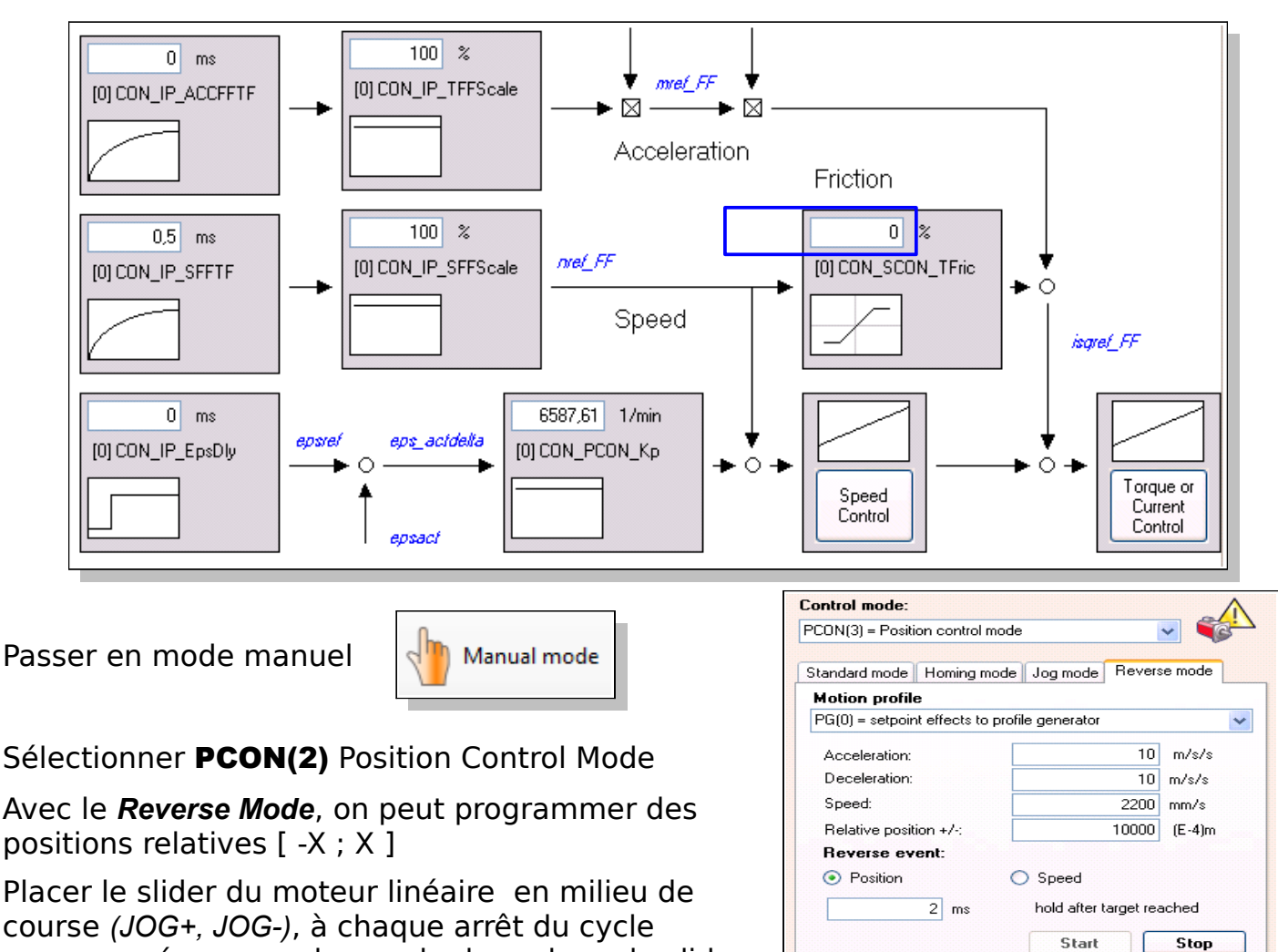

Motor control

Stop

Activate manual mode

Quick stop

Start

Halt operation

Manual mode off

Start

course (JOG+, JOG-), à chaque arrêt du cycle programmé, on prendra garde de replacer le slider en milieu de course avec (JOG+, JOG-).

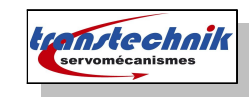

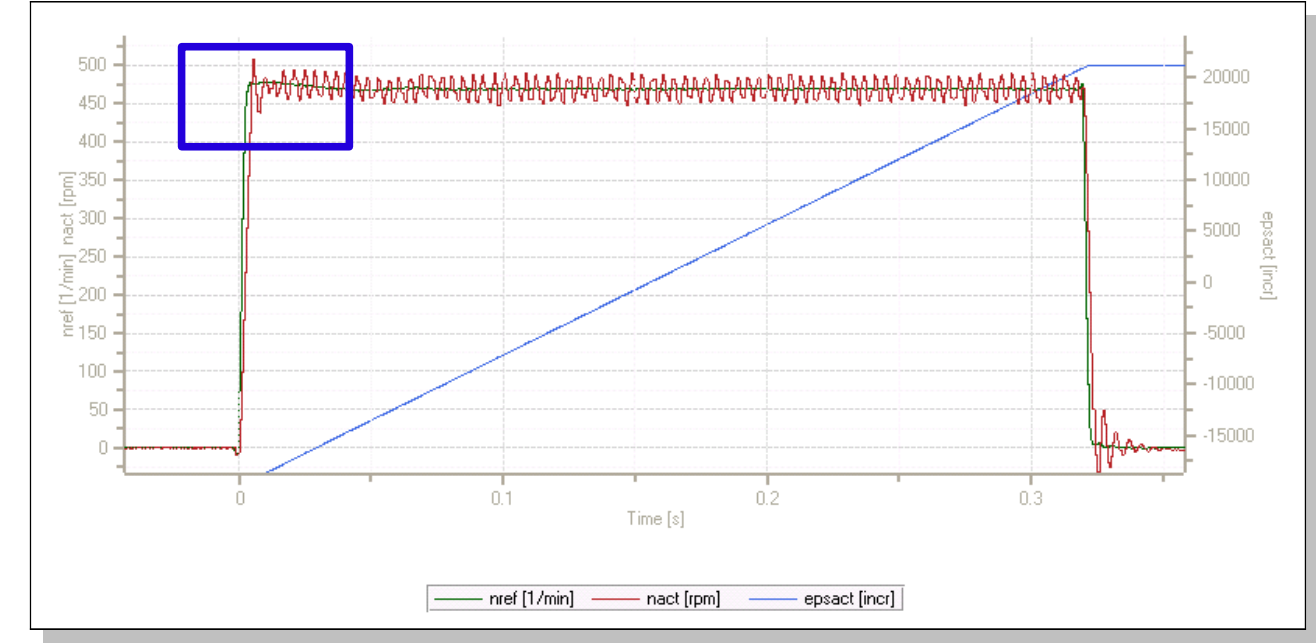

Exemple de courbe :

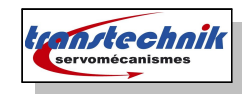

## 6.Limitation and Threshold

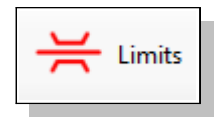

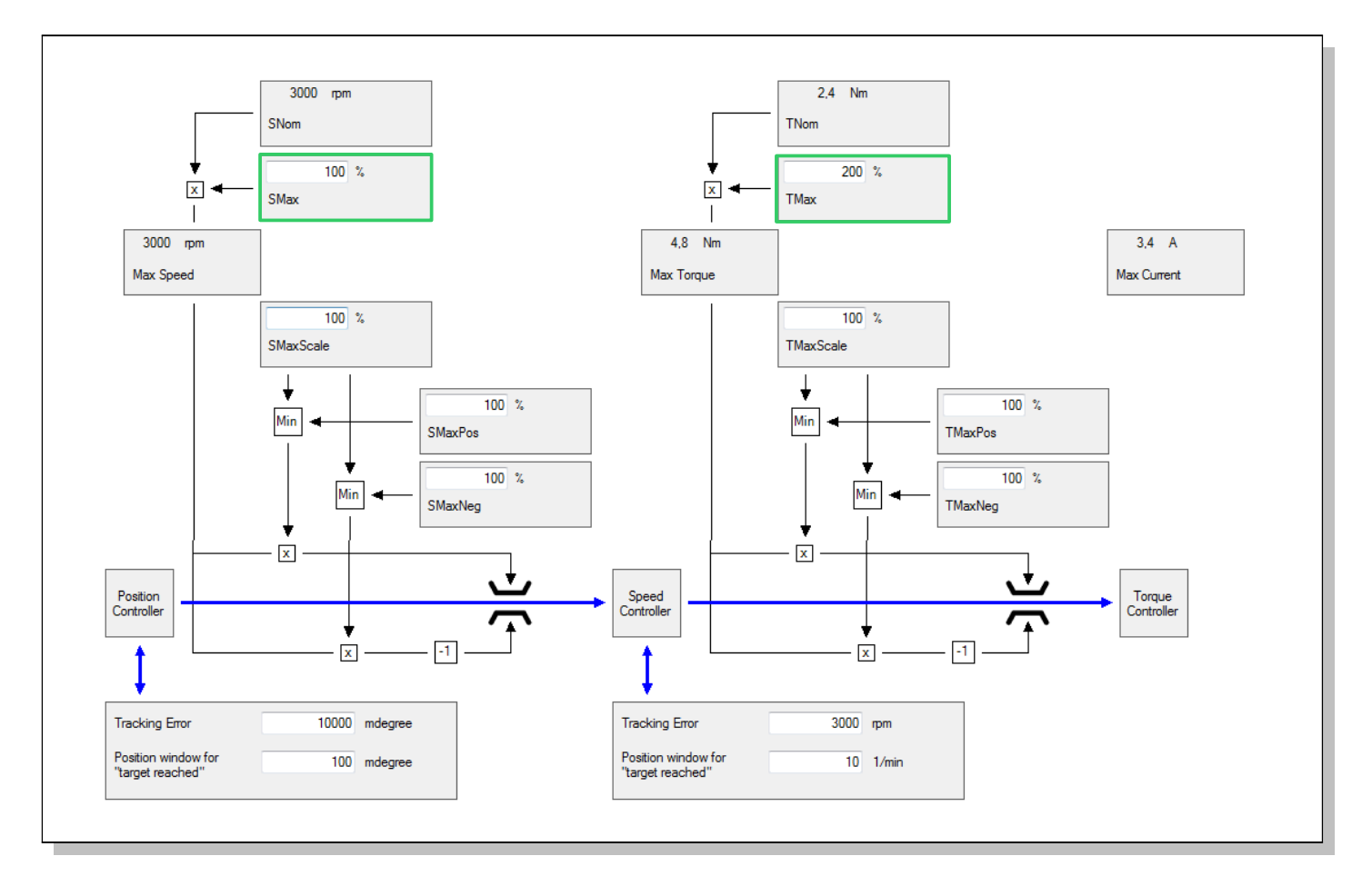

On peut faire des limitations de couple et de vitesse suivant le sens du déplacement.

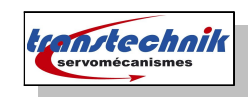

< Laissé VIDE >

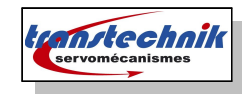

## Les options de Modes de Commande du Servo\_One

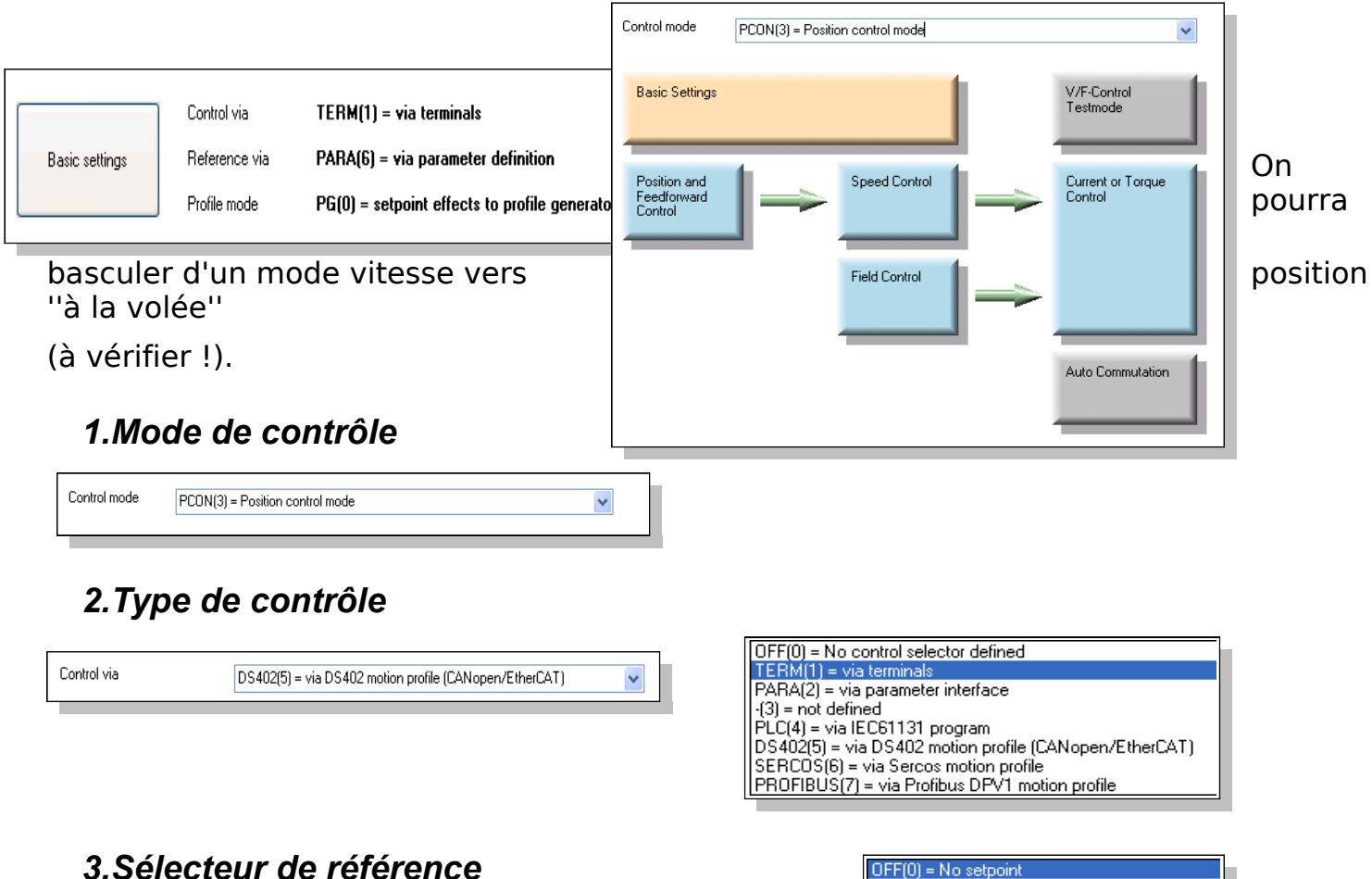

| B ( )         |                                         |   |
|---------------|-----------------------------------------|---|
| Heference via | DS402(7) = via CiA DS402 motion profile | * |
|               |                                         |   |

| OFF(0) = No setpoint                    |
|-----------------------------------------|
| ANA0(1) = via analog channel ISA00      |
| ANA1(2) = via analog channel ISA01      |
| TAB(3) = via table                      |
| (4) -(4) = not defined                  |
| PLC(5) = via IEC61131 program           |
| PARA(6) = via parameter definition      |
| DS402(7) = via CiA DS402 motion profile |
|                                         |

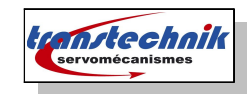

# **ANNEXES**

Page suivante liste des annexes

- Installation du driver USB
- Configuration d'un appareil
- Astuce de réglage
- Configuration de l'oscilloscope

< Laissé VIDE >

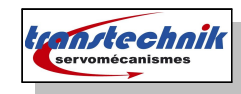

### 1.Installation du Driver USB

Ce driver est nécessaire pour se connecter au Servo\_One.

Lors de la 1ère connexion au variateur l'installateur de Windows vous demandera où se trouve le fichier descriptif du périphérique USB, il faudra aller pointer *C:\Windows\system32* 

Le nom du driver est usbio\_drive.sys

Pour un système NT, il adapter le chemin de l'applicatif

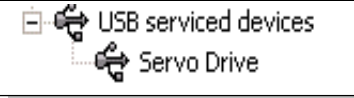

| Fichiers de pilote :                                       | e · USB                                                                              |        |
|------------------------------------------------------------|--------------------------------------------------------------------------------------|--------|
| C. WWINDOWS KS                                             | venioz umrzino rusku june sys                                                        | dans   |
| Fournisseur :                                              | Thesycon GmbH, Germany                                                               |        |
| Version du lichier :<br>Copyright :<br>Signataire numériqu | 2.41.0.1338<br>Copyright © 1998-2007 by Thesycon GmbH<br>e : Non signé numériquement | faudra |

- n x

projet à

cela

l'adresse

Dans le gestionnaire de périphérique le nouvel élément est visible comme ci-dessous :

Question

Do you want to go online with actual project

Non

Number search

Oui

1ère Connexion au variateur

Dans la fenêtre projet, on peut voir si le utiliser est le bon et contrôler si IP du variateur sera accessible par le PC.

Ici l'adresse IP du variateur est 192.168.39.5

Taper en mode terminal DOS la commande *ipconfig*,

affichera rapidement votre adresse IP, vous pourrez ainsi vérifier si le PC accèdera au Servo\_One.

Définir une adresse IP pour le Servo\_One accessible PC.

Pour cela il faut se connecter au variateur par liaison USB.

On va créer une connexion USB :

Puis on se connecte en USB ( clic connect device )

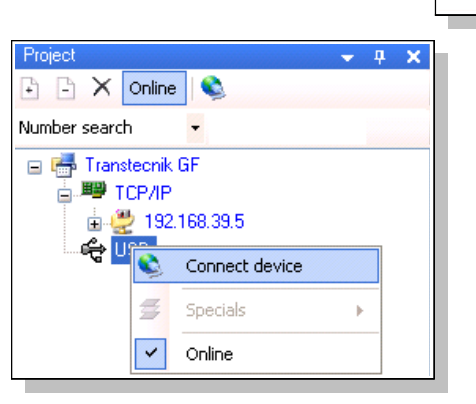

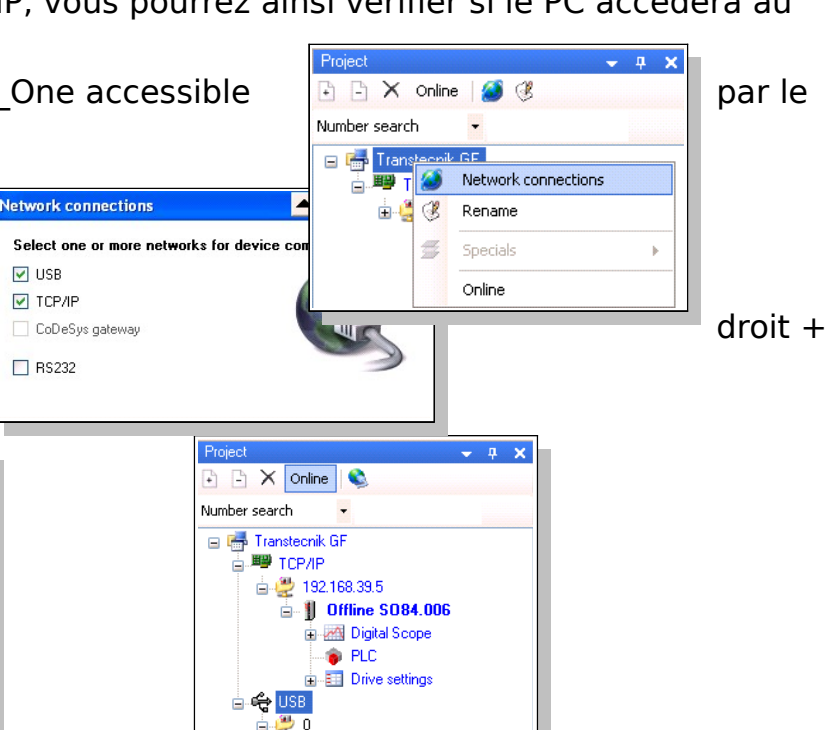

🖞 SO84.006

Digital Scope
 PLC
 Drive settings

▲ -⊨

🛓 🔔 192.168.39.5

🖮 👖 Offline S084.006

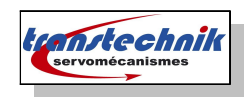

### 2. Configuration d'un appareil

### a) 1er cas : on ne dispose pas du projet initial

On doit donc créer un nouveau Projet et y intégrer tous les appareils de la machine.

On peut se connecter à un soit en connaissant déjà l'adresse celui-ci ou bien en recherchant adresses IP des appareils disponibles sur le réseau.

Choix 2 rechercher l'adresse IP réseau précis se révèlera plus

Project name Projet Test appareil 🔽 USB IP de **Project brief introduction** TCP/IP Projet vide qui doit récupérer la config d'un appareil les How do you want to connect device(s)? Network connection mode Onnect a single device with well-known IP address sur un Search for devices in one network. rapide. Search for devices in all available networks une lire

Toutefois II est préférable de faire première connexion en USB pour

l'adresse IP de l'appareil quitte à se reconnecter par la suite par ethernet.

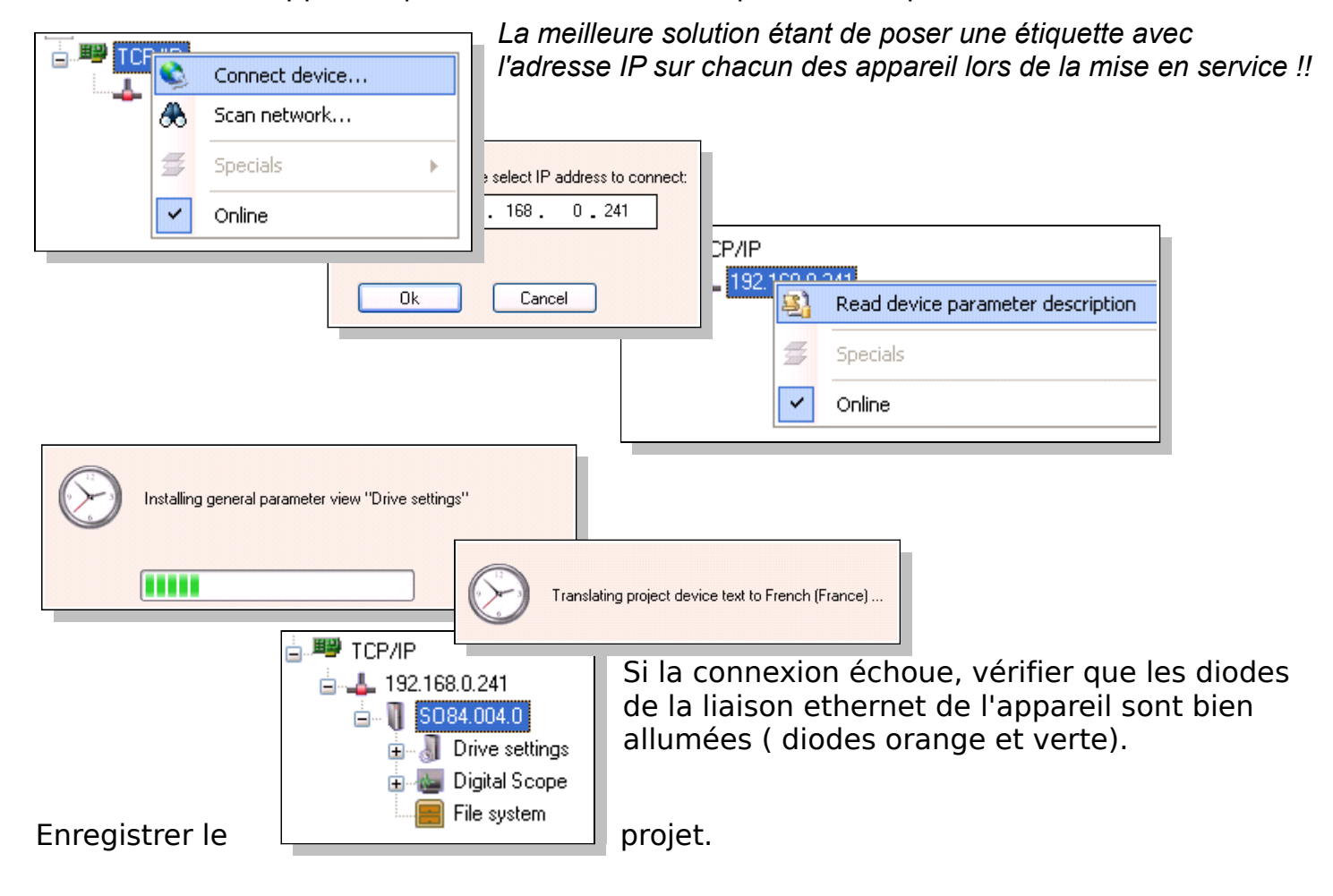

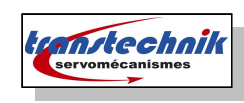

#### b) 2ème cas : on dispose du projet initial

File | Project | Open

Se mettre en ligne de suite.

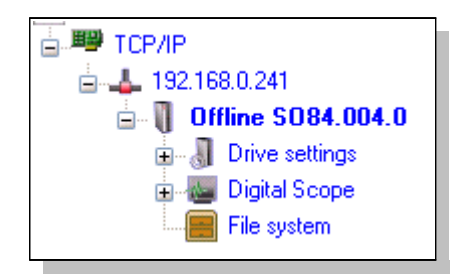

On peut voir l'adresse IP de l'appareil.

Les textes en bleu indique appareil Hors Ligne

2

Si l'appareil ne peut passer contrôler que la diode de l'

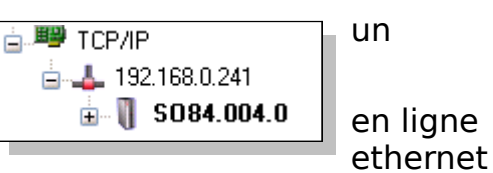

est activée sinon éteindre le variateur et recommencer.

Do you want to go online with actual project "Project

Oui

Non

Le projet est connecté à l'appareil.

### c) Ajout d'un second appareil

On a déjà un appareil connecté en ethernet

On connecte le second appareil en USB, et on lit l'adresse ethernet qu'on changera si nécessaire.

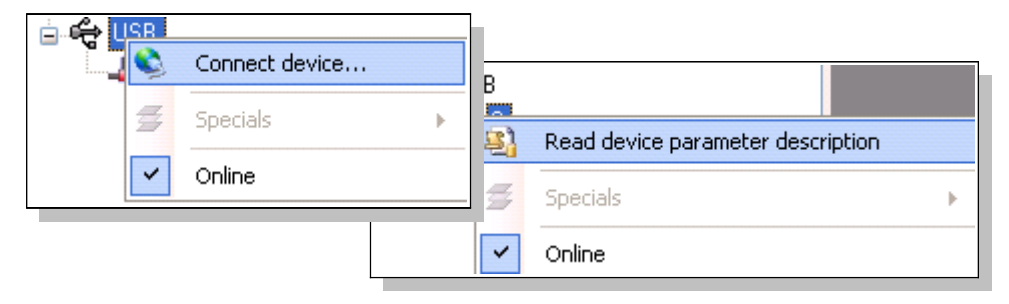

Il est préférable de ne laisser qu'un appareil connecté.

Une fois l'adresse IP connue ou redéfinie, enregistrer dans l'appareil à l'aide de l'icône en haut du gestionnaire de projet :

Redémarrer l'appareil

Se connecter en ethernet avec l'adresse du appareil.

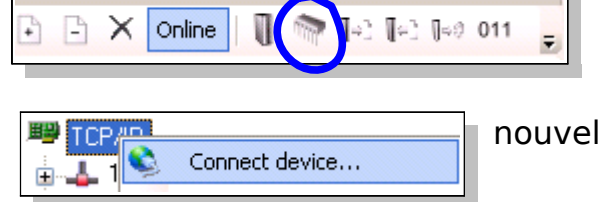

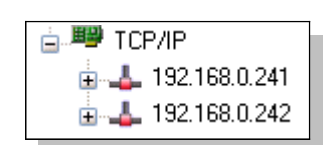

On a maintenant le second appareil sur le réseau.

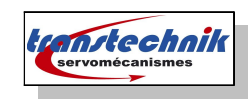

### d) Configuration de l' appareil

~

| 4.0 🕨 | U     | Take as actual device                          |                                                                                                    |                                                                                                    |                                                                                                    |                                                                                                    |
|-------|-------|------------------------------------------------|----------------------------------------------------------------------------------------------------|----------------------------------------------------------------------------------------------------|----------------------------------------------------------------------------------------------------|----------------------------------------------------------------------------------------------------|
|       |       | Setting >                                      | 8                                                                                                    | Save to 🕨                                                                                                    | 1                                                                                                    | Device non volatile                                                                                                    |
| •     | E     | Blink                                          | 2                                                                                                    | Load from                                                                                                    | <b>[</b> -]                                                                                                    | File                                                                                                    |
|       | 011   | Firmware loader                                | ¶⇒0                                                                                                    | Reset to factory setting                                                                                                    |                                                                                                    | Other device                                                                                                    |
|       | Ø     | Excecute CSV parameter script                  |                                                                                                    |                                                                                                    |                                                                                                    |                                                                                                    |
|       | 0     | Restart                                        |                                                                                                    |                                                                                                    |                                                                                                    |                                                                                                    |
|       |       | Load standard desktop                          |                                                                                                    |                                                                                                    |                                                                                                    |                                                                                                    |
|       | k.0 ► | k.0 ► 011<br>011<br>03<br>03<br>03<br>03<br>03 | Image: Constraint of the sector of the sector of the se | Image: Setting       Image: Setting         Image: Setting       Image: Setting         Image: Setting       Image: Set | Image: Setting       Image: Setting         Image: Setting       Image: Setting         Image: Setting       Image: Set | Image: Setting       Image: Setting         Image: Setting       Image: Setting         Image: Setting       Image: Set |

Enregistrer si possible la configuration dans le répertoire *Device Settings* de votre projet afin de garder de la cohérence dans le projet.

2. Restauration

| Préciser que l'on va utiliser l'appareil comme | 5084.004.0 | Π | Take as actual device |  |
|------------------------------------------------|------------|---|-----------------------|--|
| appareil principal.                            |            | u |                       |  |

| I | SO84.004.0 F | U   | Take as actual device         |     |                          |   |     |              |
|---|--------------|-----|-------------------------------|-----|--------------------------|---|-----|--------------|
| B | Rename       |     | Setting +                     | 8   | Save to                  | • |     |              |
| ≝ | Specials 🕨 🕨 | I   | Blink                         |     | Load from                | • | [e] | File         |
| ~ | Online       | 011 | Firmware loader               | 0≈0 | Reset to factory setting |   | 9   | Other device |
|   |              | Ø   | Excecute CSV parameter script |     |                          |   |     |              |
|   |              | 0   | Restart                       |     |                          |   |     |              |
|   |              |     | Load standard desktop         |     |                          |   |     |              |

Aller chercher la configuration dans le répertoire *Device Settings* d'un autre projet ou dans un répertoire du CDROM ( \documentation\Configuration Moteur\S\_one\ )

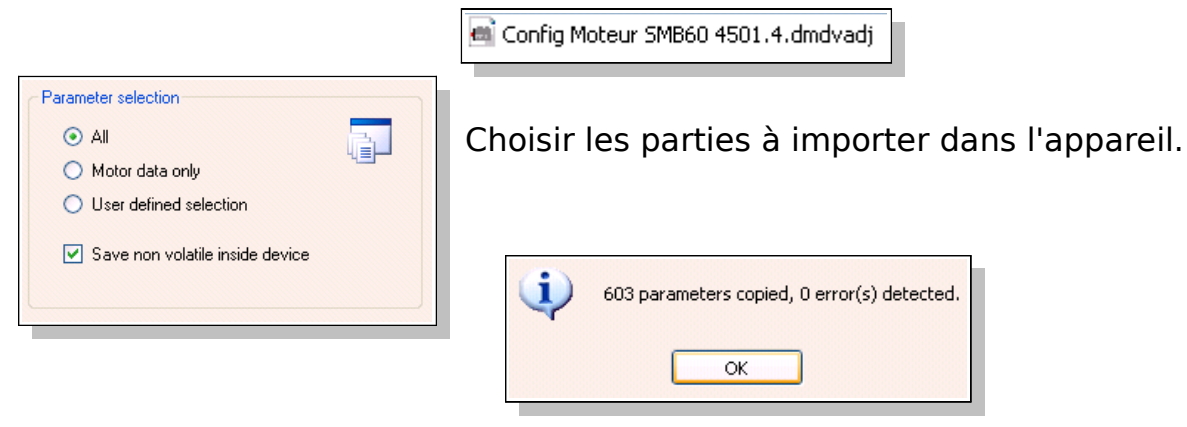

Importer les paramètres et enregistrer dans l'EEPROM de l'appareil.

Si une erreur s'affiche vérifier que l'appareil sélectionné est bien celui désiré.

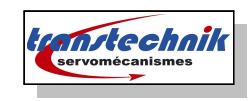

### 3. Astuces de réglages

### a) Filtre sur retour vitesse :

Penser à mettre une valeur faible ( **0,4 ms** ) sur le filtre du de la vitesse actuelle, lorsque le codeur utilisé est de type

0,6 pour un resolver sera une valeur correcte.

### b) Overshoot sur retour vitesse

Limiter l' overshoot sur le signal vitesse :

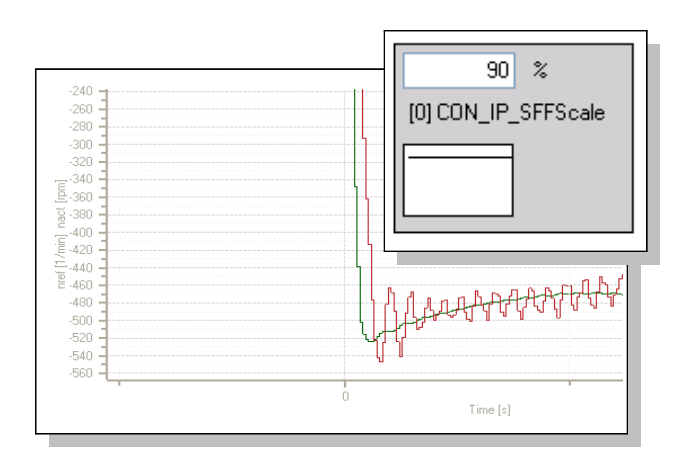

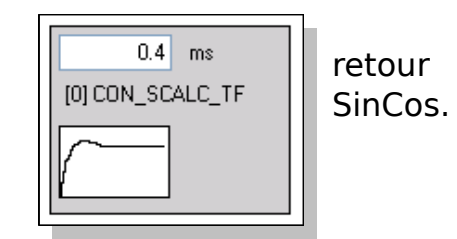

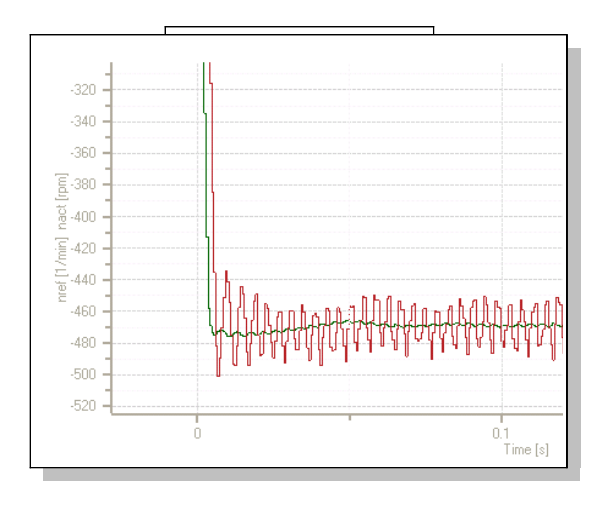

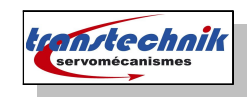

### 4. Utilisation de l'oscilloscope

| Scope plot of 5084.004.0 on 26/02/2010 09_43_37 | - « • »                |
|-------------------------------------------------|------------------------|
| 🖅 📅 🦻 🕂 🔎 🔽 🗖 🏣 🛠 🗟 🗸 💭 📓 🥥   Left Y            | ▼ X:Y = 0,0045 : 4,393 |

#### a) Charger un paramètre dans un canal oscilloscope

Pour charger un paramètre dans un canal de l'oscilloscope, cliquer droite sur la variable et la charger dans un canal de l'oscilloscope, on peut utiliser cette méthode qui évite

une recherche laborieuse la liste de paramètres.

Aller sur un schéma d'asservissement et clic droit sur les nom écrits en bleu.

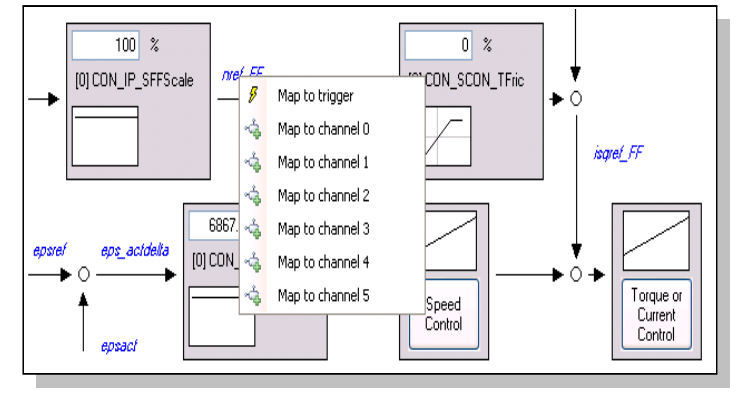

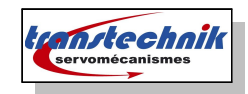

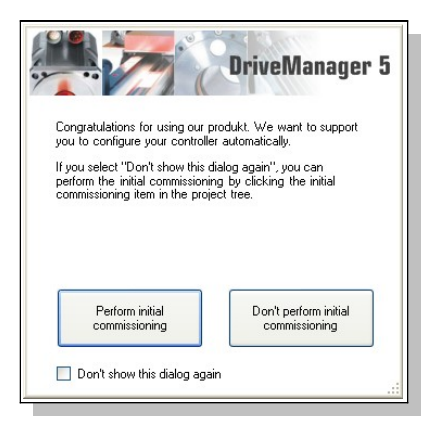

#### Boot Loader

| Servo-Firmwareloader      | **********           |                   | ×         |  |  |
|---------------------------|----------------------|-------------------|-----------|--|--|
| Protocol Settings         |                      |                   |           |  |  |
| Available communications: | -Available dev       | vice in bootmode: |           |  |  |
| ः 🖽                       | IP                   | MAC               |           |  |  |
| Adapter Status Choice     |                      |                   |           |  |  |
| 0.0.0.0 🎎 🗌               | C Search for de      | evice with IP:    |           |  |  |
| 192.168.0.23              | 192 _ 18             | 68 _ 39 _ 5       | Search    |  |  |
|                           | Broadcast Search (*) |                   |           |  |  |
|                           | -Founded dev         | vice info:        |           |  |  |
|                           | Device Id            | Name              |           |  |  |
| Update                    |                      |                   | Try Reset |  |  |
| Options Path to Firmware  |                      |                   |           |  |  |
| Erase complete flash      |                      |                   | Browse    |  |  |
| Version : 3.1.1.1         |                      |                   |           |  |  |

| Servo-Firmwareloader                                                  | ×                                                                               |  |  |  |  |  |
|-----------------------------------------------------------------------|---------------------------------------------------------------------------------|--|--|--|--|--|
| Protocol Settings                                                     |                                                                                 |  |  |  |  |  |
| Available communications:                                             | Available device in bootmode:                                                   |  |  |  |  |  |
| ० 🖽 ः 😋                                                               | IP MAC                                                                          |  |  |  |  |  |
| Adapter Status Choice                                                 | Courte for device with ID                                                       |  |  |  |  |  |
| 192.168.0.23                                                          | 192 168 0 241 Search                                                            |  |  |  |  |  |
|                                                                       | Broadcast Search (192.168.0.255)                                                |  |  |  |  |  |
|                                                                       | Founded device info:                                                            |  |  |  |  |  |
| Update                                                                | Device Id         Name           4294967295         Not Found         Try Reset |  |  |  |  |  |
| Options Path to Firmware                                              |                                                                                 |  |  |  |  |  |
| Erase complete flash T:\1_LUST\CD_LUST_S_One\documentation\Fim Browse |                                                                                 |  |  |  |  |  |
| Version : 3.1.1.1                                                     |                                                                                 |  |  |  |  |  |

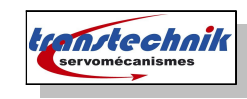

| Se | Servo-Firmwareloader 🛛 🔀         |                                           |           |               |  |  |  |  |
|----|----------------------------------|-------------------------------------------|-----------|---------------|--|--|--|--|
| ٢  | Protocol                         | Settings                                  |           |               |  |  |  |  |
| Ĺ  | N                                | A = 1' =                                  | T:        |               |  |  |  |  |
|    | NO                               | Action                                    | Timestamp |               |  |  |  |  |
|    | 156                              | Downloading hex-file                      | 12:06:00  |               |  |  |  |  |
|    | 155                              | Flash startaddress 0xA4008000             | 12:06:00  |               |  |  |  |  |
|    | 154                              | Flashsize 4 MB                            | 12:06:00  |               |  |  |  |  |
|    | 153                              | Flashtype AM29LV160BB                     | 12:06:00  |               |  |  |  |  |
|    | 152                              | Current device Bootloaderversion 1.3.7.17 | 12:06:00  |               |  |  |  |  |
|    | 151                              | Device connected                          | 12:06:00  |               |  |  |  |  |
|    | 150                              | Firmware Checksum : 0xC5EE                | 12:06:00  |               |  |  |  |  |
|    | 149                              | Current device IP-Address : 192.168.0.24  | 12:06:00  | ~             |  |  |  |  |
|    | Downloading hex-file<br>Zeit: 5s |                                           |           |               |  |  |  |  |
|    |                                  |                                           | Versi     | ion : 3.1.1.0 |  |  |  |  |

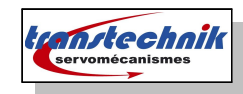

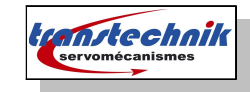

# Table des matières

| 1.Mise en place de l'appareil                              | 2                   |
|------------------------------------------------------------|---------------------|
| 1.CheckLIST                                                | 2                   |
| a)Partie câblage                                           | 2                   |
| b)Partie réglage                                           | 2                   |
| c)Partie configuration                                     | 2                   |
| d)Mouvements commandés                                     | 2                   |
| e)Boucle de vitesse                                        | 2                   |
| f)Boucle de position Interne                               | 2                   |
| g)Réglages supplémentaires et finaux                       | 2                   |
| h)Essais machine                                           | 2                   |
| 2.Localisation des connecteurs                             | 4                   |
| 3.Schéma général de câblage                                | 5                   |
| 4.Câblage Minimal                                          | 6                   |
| 5. Alimentation 24V                                        | 6                   |
| 6. Relier le moteur                                        |                     |
| 7 Alimentation Puissance                                   | 6                   |
| 2 Communication avec le Servo One                          | 7                   |
| 1 1ère connexion en USB                                    | 7                   |
| 2 2ème connexion par TCP-IP                                | 7                   |
| 3 Mise en Service                                          | ,<br>د              |
| 1 Loniciel                                                 | 8                   |
| a)Bandeaux de navigation                                   | ۵                   |
| b)Menu principal                                           | ۰۰۰۰۰۵<br>و         |
| c)IRN Instruction nour motour linéaire :                   | 0                   |
| 2 Tonsion du PUS DC                                        |                     |
| 2. Terrision due dennées motour                            | 10                  |
|                                                            | 10                  |
| a)Moleur LINEAIRE                                          | 10                  |
| 1. Calcul des parametres moteurs                           | ······              |
| 2.Identification du moteur                                 | 11<br>12            |
| D)MOTEUR ROTATIF                                           | 12                  |
| 1. Calcul des parametres moteurs                           | 12                  |
| 2.Identification du moteur                                 | 12                  |
| 4. Définition des données du codeur                        | 13                  |
| a)Nombre de ligne encoder                                  | 13                  |
| b)Calage du moteur                                         | 14                  |
| 5. Définition du profil de déplacement                     | 15                  |
| a)Résolution                                               | 15                  |
| b)Consigne analogique                                      | 16                  |
| 6.Limites de sécurité de fonctionnement                    | 17                  |
| 4.Optimisation des asservissements                         | 18                  |
| 1.Optimisation de la boucle de courant                     | 18                  |
| 2.Générateur de Test                                       | 18                  |
| a)Signal Generator                                         | 18                  |
| b)Ajustement des paramètres de test pour le Test Generator | 18                  |
| c)Exemple de réglage sur moteur SMB60 4501,7 220V          | 19                  |
| d)Un menu très perfectionné pour visualiser la courbe      | 19                  |
| 3.Optimisation de la Boucle de vitesse                     | 20                  |
| 4.Optimisation de la Boucle de Pacition                    | 21                  |
| Transtechnik-GF rev 156 du 21/06/11                        | 'age <b>45 / 46</b> |
|                                                            |                     |

| 5.Moteur Linéaire                                 | 22 |
|---------------------------------------------------|----|
| a)Exemple de mesure avec moteur linéaire LMX27:   | 22 |
| 6. Recherche de commutation                       | 23 |
| 5.Les options de Modes de Commande du Servo One   | 24 |
| 1.Mode de contrôle                                | 24 |
| 2.Type de contrôle                                | 24 |
| 3.Sélecteur de référence                          | 24 |
| 6.ANNEXES                                         | 25 |
| 1.Installation du Driver USB                      | 26 |
| 2.Configuration d'une machine                     | 27 |
| a)1er cas : on ne dispose pas du projet initial   | 27 |
| b)2ème cas : on dispose du projet initial         | 28 |
| c)Ajout d'un second appareil                      | 28 |
| d)Configuration de l'appareil                     | 29 |
| 1.Sauvegarde                                      | 29 |
| 2.Restauration                                    | 29 |
| 3.Astuces de réglages                             | 30 |
| a)Filtre sur retour vitesse :                     | 30 |
| b)Overshoot sur retour vitesse                    | 30 |
| c)Charger un paramètre dans un canal oscilloscope | 30 |
| 7. Table Matière                                  | 31 |

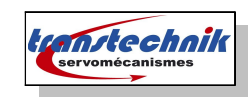